## **IMPORTARE I DATI DA CLASSEVIVA E VERIFICARE LE CATTEDRE**

Per importare in ODI le cattedre immesse in Classeviva occorre innanzi tutto recuperare il codice di importazione in ClasseViva, come specificato nel tutorial : "Operazioni preliminari per ODI su ClasseViva Spaggiari".

Una volta in possesso del codice di importazione si può aprire l'applicazione ODI (che avrete scaricato ed installato sul vostro computer).

Dalla home di ODI si seleziona il bottone per importare da Classeviva, come in figura.

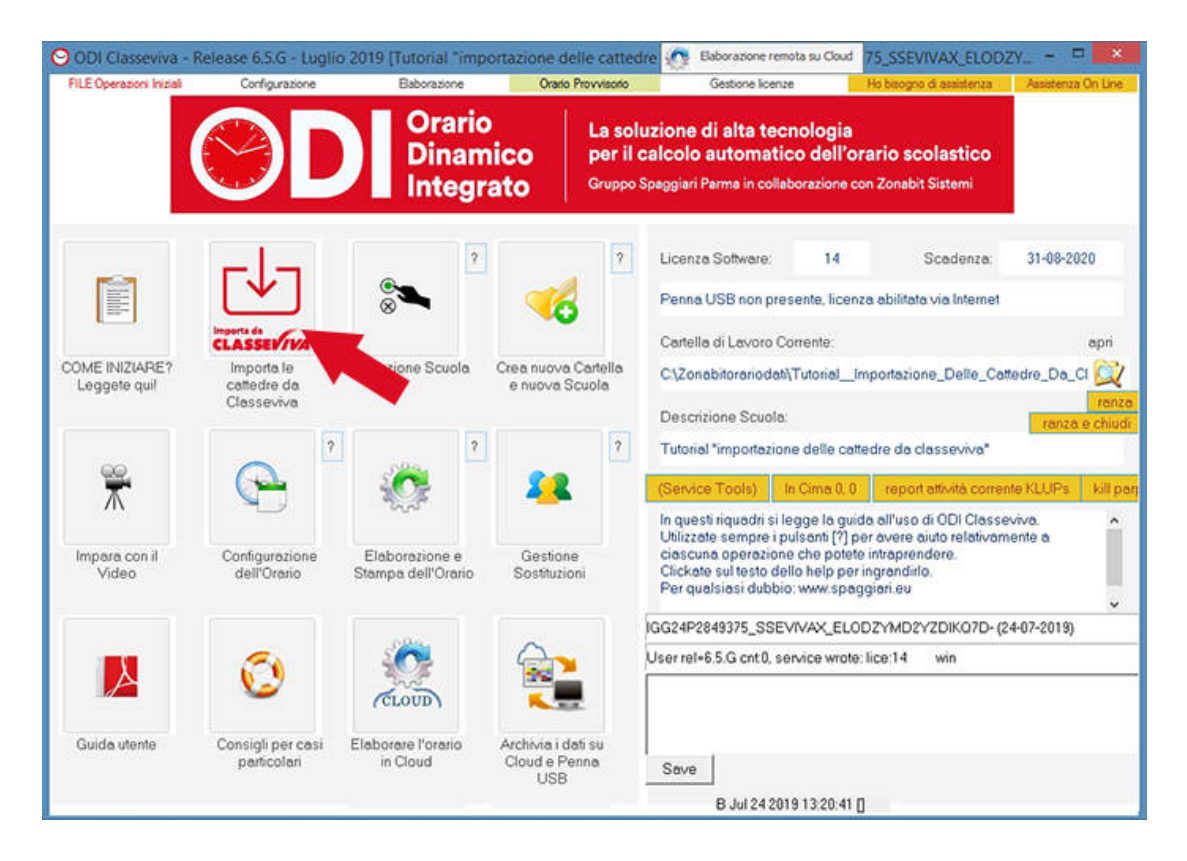

Odi richiederà il nome della scuola, il nome che si desidera dare alla cartella di lavoro (potete sceglierlo a piacere) e l'organizzazione oraria di massima della scuola.

Nella schermata successiva si potrà immettere il codice precedentemente generato in Classeviva.

| Per im<br>su C<br>lasse<br>click<br>confi<br>rventi | portare<br>assevi<br>a/docer<br>are il pu<br>gurare i<br>jali attiv | i dati da Cla<br>va, da menu<br>te/materia<br>ilsante "Ore<br>le ore settim<br>ità non rileva | prino<br>Setti<br>anali<br>anti) | viva:<br>tipale accede<br>manali*<br>per gli insegi | ere a: impostazione ·<br>namenti rilevanti per | abbinam<br>l'orario (k | iento<br>asciar | e vuot <mark>e</mark> | _   | Ĵ | AAB    | ire qui il codice di<br>iso ai dati esportati<br>a Glasseviva<br>3298X67 | ,                                                                                                    |
|-----------------------------------------------------|---------------------------------------------------------------------|-----------------------------------------------------------------------------------------------|----------------------------------|-----------------------------------------------------|------------------------------------------------|------------------------|-----------------|-----------------------|-----|---|--------|--------------------------------------------------------------------------|----------------------------------------------------------------------------------------------------|
| click                                               | are "Inv                                                            | ia a Zonabiť                                                                                  |                                  |                                                     |                                                |                        |                 |                       |     | ~ |        | Incolla                                                                  | Classeviva e importa i dati                                                                                                    |
| Pr                                                  | Cla                                                                 | Ore Cla                                                                                       | S.                               | Materia                                             | Professore                                     | Or                     | Pr              | Ore di                | Dis | S | Ore to | Labor. / Conver.                                                         | <ul> <li>Fate Click sulle colonne<br/>per ordinare e controllare<br/>la lista</li> </ul>                                                                                                    |
|                                                     |                                                                     |                                                                                               |                                  |                                                     |                                                |                        |                 |                       |     |   |        |                                                                          | Codice Scuola                                                                                                    |
|                                                     |                                                                     |                                                                                               |                                  |                                                     |                                                |                        |                 |                       |     |   |        |                                                                          | CANCEESA lutta la condeta<br>unical distributiva incentre<br>en cala composicione analysis<br>costado<br>Dopo l'importazione, rivedete<br>passo per passo tutto la<br>configurazione e correggete i dati<br>che non si sono potuti importare<br>automaticamente.<br>SUGGERIMENTO: in modifica<br>Cattedre potete usare il doppio<br>click per correggere rapidamente<br>le ore di lezione. |
|                                                     |                                                                     |                                                                                               |                                  |                                                     |                                                |                        |                 |                       |     |   |        |                                                                          | Non dimenticate di SALVAREI                                                                                                    |
|                                                     |                                                                     |                                                                                               |                                  |                                                     |                                                |                        |                 |                       |     |   |        |                                                                          | ANFORTA quark risi ken ris<br>Oppravise, a DANAS                                                                                                    |
|                                                     |                                                                     |                                                                                               |                                  |                                                     |                                                |                        |                 |                       |     |   |        |                                                                          | ABBANDONA le modifiche                                                                                                    |
|                                                     |                                                                     |                                                                                               |                                  |                                                     |                                                |                        |                 |                       |     |   |        |                                                                          | (Open Zip Directly)                                                                                                    |

Il risultato sarà simile a quello in figura. Si utilizza il bottone "IMPORTA questi dati ...."

| 0                                                            |                                                           |                                                                                             |                                                                    |                                                                         | In                                                                                   | port                | azion             | e dei           | dati di Cl   | asseviv  | a Spi | nggiari                      |                                                                  |            | - • ×                                                                                                    |
|--------------------------------------------------------------|-----------------------------------------------------------|---------------------------------------------------------------------------------------------|--------------------------------------------------------------------|-------------------------------------------------------------------------|--------------------------------------------------------------------------------------|---------------------|-------------------|-----------------|--------------|----------|-------|------------------------------|------------------------------------------------------------------|------------|----------------------------------------------------------------------------------------------------|
| Per in<br>* su C<br>classe<br>* click<br>* conf              | nportare<br>lassevit<br>e/docer<br>are il pu<br>igurare l | i dati da Cle<br>va, da menu<br>te/materia<br>Isante "Ore<br>e ore settim<br>ità non ritere | sser<br>print<br>Setti<br>anali                                    | viva:<br>cipale accedere (<br>manali*<br>i per gli insegnam             | a: impostazion<br>ienti nlevanti p                                                   | e - ab<br>er l'or   | binam<br>ario (le | iento<br>asciar | e vuote le r | ore dell | 8     | Inser<br>acces<br>d<br>AACCF | ire qui il codice<br>so ai dati espor<br>la Classeviva:<br>POOWW | di<br>tati | , T                                                                                                    |
| * click                                                      | are "Inv                                                  | ia a Zonabi                                                                                 | r.                                                                 |                                                                         |                                                                                      |                     |                   |                 |              |          | ~     |                              | Incolla                                                          |            | Apri un archivio espontato da<br>Classeviva e importa i dati                                                                                                    |
| Pr                                                           | Cla                                                       | Ore Cla.                                                                                    | S.                                                                 | Materia                                                                 | Professore                                                                           | 3                   | Or                | Pr              | Ore di       | Dis      | S     | Ore to                       | Labor. / Conve                                                   | r A        | <- Fate Click sulle colonne                                                                                                    |
| 1                                                            | 3BA                                                       | 26                                                                                          | 8                                                                  | STRUMENT                                                                | MAN                                                                                  |                     | 1                 | -               | 4            |          |       | 4                            | I service and on the service of the                              | -          | per ordinare e controllare                                                                                                    |
| 2                                                            | 2BA                                                       | 26                                                                                          | B                                                                  | STRUMENT_                                                               | MAN                                                                                  | 100                 | 1                 |                 | 4            |          |       | 4                            |                                                                  |            | la lista                                                                                                    |
| 3                                                            | 1BA                                                       | 23                                                                                          | в                                                                  | STRUMENT_                                                               | MAN                                                                                  |                     | 1                 |                 | 4            |          |       | 4                            |                                                                  |            | our for our la                                                                                                    |
| 4                                                            | 1BA                                                       | 23                                                                                          | 8                                                                  | STRUMENT_                                                               | MAN                                                                                  |                     | 1                 |                 | 4            |          |       | 4                            |                                                                  |            | Codice Scuola                                                                                                    |
| 5                                                            | 2BA                                                       | 26                                                                                          | в                                                                  | STRUMENT_                                                               | MAN                                                                                  |                     | 1                 |                 | 4            |          |       | 4                            |                                                                  |            | 486                                                                                                    |
| 6                                                            | 3BA                                                       | 26                                                                                          | 8                                                                  | STRUMENT_                                                               | MAN                                                                                  |                     | 1                 |                 | 4            |          |       | 4                            |                                                                  |            |                                                                                                    |
| 7                                                            | 1GA                                                       | 14                                                                                          | G                                                                  | TECNOLOGIA                                                              | MAZ.                                                                                 |                     | 1                 |                 | 11           |          |       | 11                           |                                                                  |            | And the second second second second second second second second second second second second second second second                                                                                                    |
| 8                                                            | 1FA                                                       | 17                                                                                          | F                                                                  | TECNOLOGIA                                                              | MAZ.                                                                                 |                     | 1                 |                 | 11           |          |       | 11                           |                                                                  |            |                                                                                                    |
| 9                                                            | 3AA                                                       | 17                                                                                          | Α                                                                  | MATERIA.A                                                               | MAZ.                                                                                 |                     | 1                 |                 | 11           |          |       | 11                           |                                                                  |            | ?                                                                                                    |
| 10                                                           | 2EA                                                       | 20                                                                                          | E                                                                  | TECNOLOGIA                                                              | MAZ.                                                                                 |                     | 1                 |                 | 11           |          |       | 11                           |                                                                  |            | a service of the service of the serv |
| 11                                                           | 3EA                                                       | 16                                                                                          | E                                                                  | TECNOLOGIA                                                              | MAZ.                                                                                 |                     | 1                 |                 | 11           |          |       | 11                           |                                                                  |            |                                                                                                    |
| 12                                                           | 1CA                                                       | 19                                                                                          | С                                                                  | TECNOLOGIA                                                              | MAZ.                                                                                 |                     | 1                 |                 | 11           |          |       | 11                           |                                                                  |            | Dana Kanadasiasa, Jundata                                                                                                    |
| 13                                                           | 2CA                                                       | 15                                                                                          | C                                                                  | TECNOLOGIA                                                              | MAZ.                                                                                 |                     | 1                 |                 | 11           |          |       | 11                           |                                                                  |            | Dopo rimponazione, rivedere                                                                                                    |
| 14                                                           | 2BA                                                       | 26                                                                                          | В                                                                  | TECNOLOGIA                                                              | MAZ.                                                                                 |                     | 1                 |                 | 11           |          |       | 11                           |                                                                  |            | configurazione e correggete i dati                                                                                                    |
| 15                                                           | 3CA                                                       | 16                                                                                          | ¢                                                                  | TECNOLOGIA                                                              | MAZ.                                                                                 |                     | 1                 |                 | 11           |          |       | 11                           |                                                                  |            | che non si sono potuti importare                                                                                                    |
| 16                                                           | 38A                                                       | 26                                                                                          | В                                                                  | TECNOLOGIA                                                              | MAZ.                                                                                 |                     | 1                 |                 | 11           |          |       | 11                           |                                                                  |            | automaticamente.                                                                                                    |
| 17                                                           | 1EA                                                       | 22                                                                                          | E                                                                  | TECNOLOGIA                                                              | MAZ.                                                                                 |                     | 1                 |                 | 11           |          |       | 11                           |                                                                  |            | SUGGERIMENTO: in modifica                                                                                                    |
| 18                                                           | 1DA                                                       | 19                                                                                          | D                                                                  | EDUCAZIO                                                                | PAR                                                                                  |                     | 1                 |                 | 10           |          |       | 10                           |                                                                  | ~          | Cattedre potete usare il doppio                                                                                                    |
| 10                                                           | 2014                                                      | 16                                                                                          | -                                                                  | EDI ICAZIO                                                              | DAD                                                                                  | -                   | 1                 |                 | 10           |          |       | 10                           |                                                                  | 10 B       | click per correggere rapidamente                                                                                                    |
| Lettur<br>OK<br>Lettur<br>OK<br>Lettur<br>OK<br>Lettur<br>OK | a dati d<br>a dati d<br>a dati d<br>a dati d<br>a dati d  | a tabella SF<br>a tabella SF<br>a tabella SF<br>a tabella SF<br>a tabella SF                | 244<br>244<br>244<br>244<br>244<br>244<br>244<br>244<br>244<br>244 | MPORT_TEMP\<br>MPORT_TEMP\<br>MPORT_TEMP\<br>MPORT_TEMP\<br>MPORT_TEMP\ | zbo_og_cla.txt<br>zbo_og_profil.t<br>zbo_og_prock<br>zbo_og_prock<br>zbo_og_arty.txt | xt<br>Ltxt<br>sitem | tx1               |                 |              |          |       |                              | -                                                                | ~          | Non dimenticate di SALVAREI<br>IMPORTA questi dati letti da<br>Classeviva, e SALVA<br>ABBANDONA le modifiche<br>(Open Zip Directly)                                                                                                    |

Verrà proposta ora una nuova pagina di riepilogo delle cattedre, dove potrete verificare le cattedre importate.

Se in Classeviva le ore di lezione non sono state configurate esattamente, potrete assegnare qui il numero di ore da dare ad ogni materia. Se desiderate inserire in automatico per le materie principali il numero di ore curricolare, potrete utilizzare il bottone indicato dalla freccia "Assegna i valori tipici delle scuole secondarie....."

Se il numero di ore non è lo stesso in ogni classe, assegnate il valore più frequente. Poi, in fase di revisione della configurazione, potrete facilmente correggere le lezioni che richiedono un valore diverso (agendo ai punti 6B e 6C del Menu Configurazione).

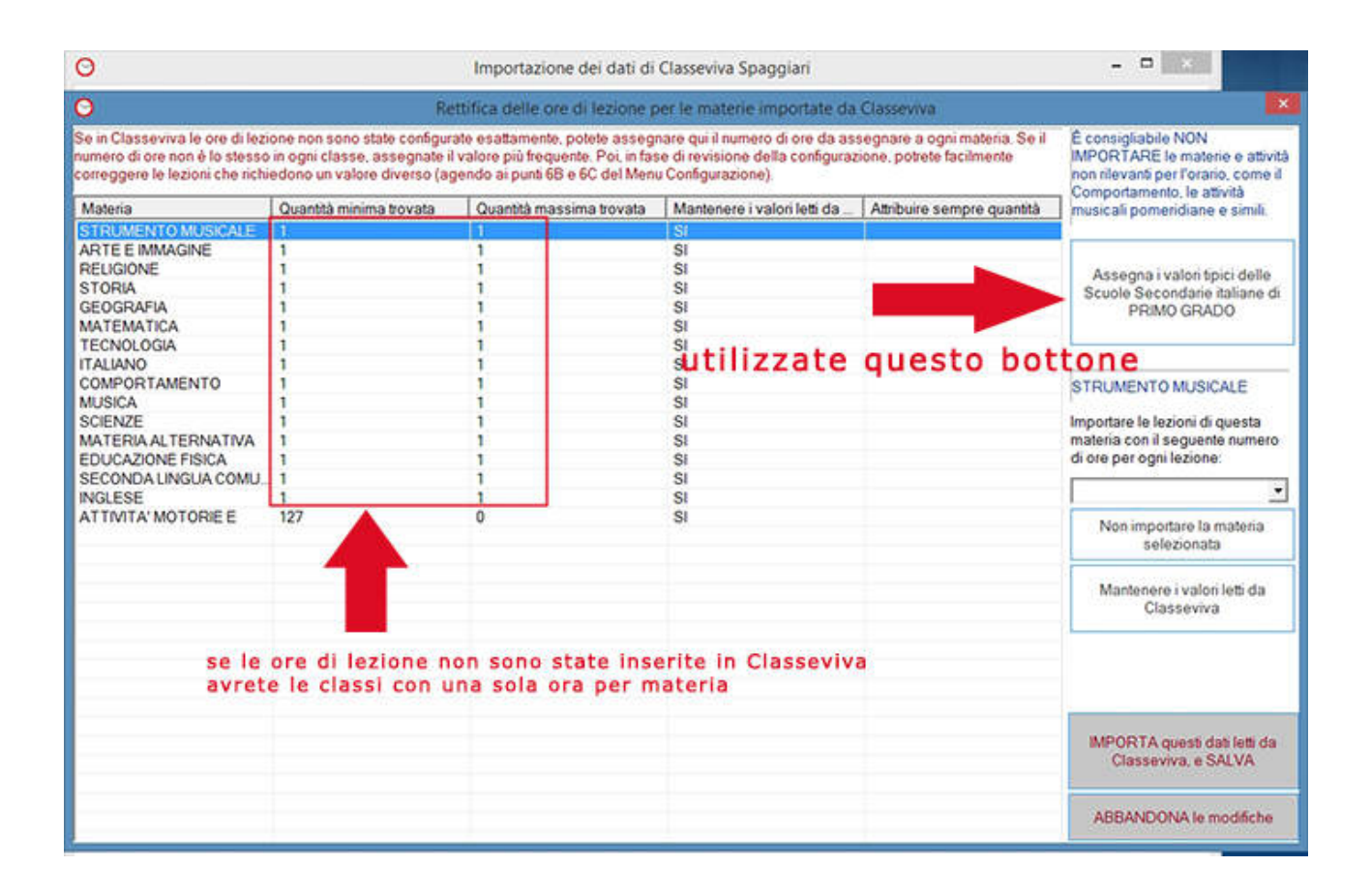

Dal medesimo pannello è possibile stabilire se alcune materie non debbano essere importate perché non fanno parte delle ore curricolari del corso di studi.

| 9                                                                                                   | Re                                                                                         | ttifica delle ore di lezione p                                                                         | er le materie importate da                                                               | a Classeviva                                                |                                                                                              |
|----------------------------------------------------------------------------------------------------|--------------------------------------------------------------------------------------------|----------------------------------------------------------------------------------------------------|------------------------------------------------------------------------------------------|-------------------------------------------------------------|----------------------------------------------------------------------------------------------|
| Se in Classeviva le ore di lezi<br>numero di ore non è lo stesso<br>correggere le lezioni che richi | one non sono state configur<br>in ogni classe, assegnate il<br>edono un valore diverso (ag | ate esattamente, potete asseg<br>I valore più frequente. Poi, in fas<br>gendo ai punti 68 e 6C del Men | nare qui il numero di ore da ar<br>se di revisione della configura<br>u Configurazione). | ssegnare a ogni materia. Se il<br>zione, potrete facilmente | È consigliabile NON<br>IMPORTARE le materie e attivit<br>non rilevanti per l'orario, come il |
| Materia                                                                                             | Quantità minima trovata                                                                    | Quantità massima trovata                                                                               | Mantenere i valori letti da                                                              | Attribuire sempre quantità                                  | Comportamento, le attivita<br>musicali pomeridiane e simili.                                 |
| STRUMENTO MUSICALE                                                                                  | 1                                                                                          | 1                                                                                                    |                                                                                          | 2                                                           |                                                                                              |
| ARTE E IMMAGINE<br>RELIGIONE                                                                        | 1                                                                                          | 1                                                                                                    | SI                                                                                       | 2                                                           | Assagna i valori tinici dalla                                                                |
| STORIA                                                                                              | 1                                                                                          | 1                                                                                                    |                                                                                          | 2                                                           | Scuole Secondaria Italiana di                                                                |
| GEOGRAFIA                                                                                           | 1                                                                                          | 1                                                                                                    |                                                                                          | 2                                                           | PRIMO GRADO                                                                                  |
| MATEMATICA                                                                                          | 1                                                                                          | 1                                                                                                    |                                                                                          | 6                                                           | Trano Groupo                                                                                 |
| TECNOLOGIA                                                                                          | 1                                                                                          | 1                                                                                                    |                                                                                          | 2                                                           |                                                                                              |
| ITALIANO                                                                                            | 1                                                                                          | 1                                                                                                    |                                                                                          | 6                                                           |                                                                                              |
| COMPORTAMENTO                                                                                       | 1                                                                                          | 1                                                                                                    | SI                                                                                       |                                                             | STRUMENTO MUSICALE                                                                           |
| MUSICA                                                                                              | 1                                                                                          | 1                                                                                                    |                                                                                          | 2                                                           |                                                                                              |
| SCIENZE                                                                                             | 1                                                                                          | 1                                                                                                    | 1.0                                                                                      | 2                                                           | Importare le lezioni di questa                                                               |
| MATERIA ALTERNATIVA                                                                                 | 1                                                                                          | 1                                                                                                    | SI                                                                                       |                                                             | materia con il seguente numero                                                               |
| EDUCAZIONE FISICA                                                                                   | 1                                                                                          | 1                                                                                                    |                                                                                          | 2                                                           | di ore per ogni lezione:                                                                     |
| SECONDA LINGUA COMU.                                                                                | 1                                                                                          | 1                                                                                                    | SI                                                                                       |                                                             |                                                                                              |
| INGLESE                                                                                             | 1                                                                                          | 1                                                                                                    | 100                                                                                      | 3                                                           | 2                                                                                            |
| ATTIVITA' MOTORIE E                                                                                 | 127                                                                                        | 0                                                                                                    |                                                                                          | 2                                                           | Non importare la materia<br>selezionata                                                      |
|                                                                                                    |                                                                                            | se ur                                                                                                  | na materia no                                                                            | n fa parte                                                  |                                                                                              |
|                                                                                                    |                                                                                            | delle                                                                                                  | ore curricola                                                                            | ari evitate                                                 | Mantenere i valori letti da<br>Classeviva                                                    |
|                                                                                                    |                                                                                            |                                                                                                    | di importo                                                                               | el a                                                        |                                                                                              |
|                                                                                                    |                                                                                            |                                                                                                    | di importa                                                                               | iria                                                        |                                                                                              |
|                                                                                                    |                                                                                            |                                                                                                    |                                                                                          |                                                             |                                                                                              |
|                                                                                                    |                                                                                            |                                                                                                    |                                                                                          |                                                             | IMPORTA questi dati letti da                                                                 |
|                                                                                                    |                                                                                            |                                                                                                    |                                                                                          |                                                             | Classeviva, e SALVA                                                                          |
|                                                                                                    |                                                                                            |                                                                                                    |                                                                                          |                                                             | ABBANDONA le modifiche                                                                       |

| 0                                                                                                   |                                                                                           | Importazione dei dati di                                                                              | Classeviva Spaggiari                                                                      |                                                            |                                                                                               |
|----------------------------------------------------------------------------------------------------|-------------------------------------------------------------------------------------------|----------------------------------------------------------------------------------------------------|-------------------------------------------------------------------------------------------|------------------------------------------------------------|-----------------------------------------------------------------------------------------------|
| 0                                                                                                   | Re                                                                                        | ttifica delle ore di lezione j                                                                        | per le materie importate da                                                               | Classeviva                                                 |                                                                                               |
| Se in Classeviva le ore di lezi<br>numero di ore non è lo stesso<br>correggere le lezioni che richi | one non sono state configur<br>in ogni classe, assegnate i<br>edono un valore diverso (aj | ate esattamente, potete asseg<br>I valore più frequente. Poi, in fa<br>gendo ai punti 68 e 6C del Men | nare qui il numero di ore da as<br>se di revisione della configura:<br>u Configurazione). | segnare a ogni materia. Se il<br>zione, potrete facilmente | È consigliabile NON<br>IMPORTARE le materie e attività<br>non rilevanti per l'orario, come il |
| Materia                                                                                             | Quantità minima trovata                                                                   | Quantità massima trovata                                                                              | Mantenere i valori letti da                                                               | Attribuire sempre quantità                                 | musicali pomeridiane e simili.                                                                |
| STRUMENTO MUSICALE                                                                                  | 1                                                                                         | 1                                                                                                    |                                                                                           | 0 (Non importare questa                                    |                                                                                               |
| ARTE E IMMAGINE                                                                                     | 1                                                                                         | 1                                                                                                    |                                                                                           | 2                                                          |                                                                                               |
| RELIGIONE                                                                                           | 1                                                                                         | 1                                                                                                    | SI                                                                                        |                                                            | Assegna i valori tipici delle                                                                 |
| STORIA                                                                                              | 1                                                                                         | 1                                                                                                    |                                                                                           | 2                                                          | Scuole Secondarie italiane di                                                                 |
| GEOGRAFIA                                                                                           | 1                                                                                         | 1                                                                                                    |                                                                                           | 2                                                          | PRIMO GRADO                                                                                   |
| MATEMATICA                                                                                          | 1                                                                                         | 1                                                                                                    |                                                                                           | 6                                                          |                                                                                               |
| TECNOLOGIA                                                                                          | 1                                                                                         | 1                                                                                                    |                                                                                           | 2                                                          |                                                                                               |
| ITALIANO                                                                                            | 1                                                                                         | 1                                                                                                    |                                                                                           | 6                                                          | -                                                                                             |
| COMPORTAMENTO                                                                                       | 1                                                                                         | 1                                                                                                    |                                                                                           | 0 (Non importare questa                                    | ATTIVITA' MOTORIE E                                                                           |
| MUSICA                                                                                              | 1                                                                                         | 1                                                                                                    |                                                                                           | 2                                                          | and the second second                                                                         |
| SCIENZE                                                                                             | 1                                                                                         | 1                                                                                                    |                                                                                           | 2                                                          | Importare le lezioni di questa                                                                |
| MATERIA ALTERNATIVA                                                                                 | 1                                                                                         | 1                                                                                                    | SI                                                                                        |                                                            | materia con il seguente numero                                                                |
| EDUCAZIONE FISICA                                                                                   | 1                                                                                         | 1                                                                                                    | 120                                                                                       | 2                                                          | di ote per ogni lezione:                                                                      |
| SECONDA LINGUA COMU.                                                                                | 1                                                                                         | 1                                                                                                    | SI                                                                                        | -                                                          | Non importare questa materi: *                                                                |
| INGLESE                                                                                             | 1                                                                                         | 1                                                                                                    |                                                                                           |                                                            | terrando de construction                                                                      |
| ATTIVITA MOTOREE                                                                                    | 122                                                                                       | 0                                                                                                    |                                                                                           | 0 (Non importare questa                                    | Non importare la materia<br>selezionata                                                       |
|                                                                                                    |                                                                                           |                                                                                                    |                                                                                           |                                                            | Mantenere i valori letti da<br>Classeviva                                                     |
|                                                                                                    |                                                                                           |                                                                                                    |                                                                                           |                                                            |                                                                                               |
|                                                                                                    |                                                                                           |                                                                                                    |                                                                                           |                                                            | IMPORTA questi dati letti da<br>Classeviva, e SALVA                                           |
|                                                                                                    |                                                                                           |                                                                                                    |                                                                                           |                                                            | ABBANDONA le modifiche                                                                        |

Dopo aver terminato l'importazione ODI vi mostrerà la pagina in figura dove cliccherete sul bottone 6b per controllare il monte ore delle singole classi ed eventualmente correggere altre condizioni.

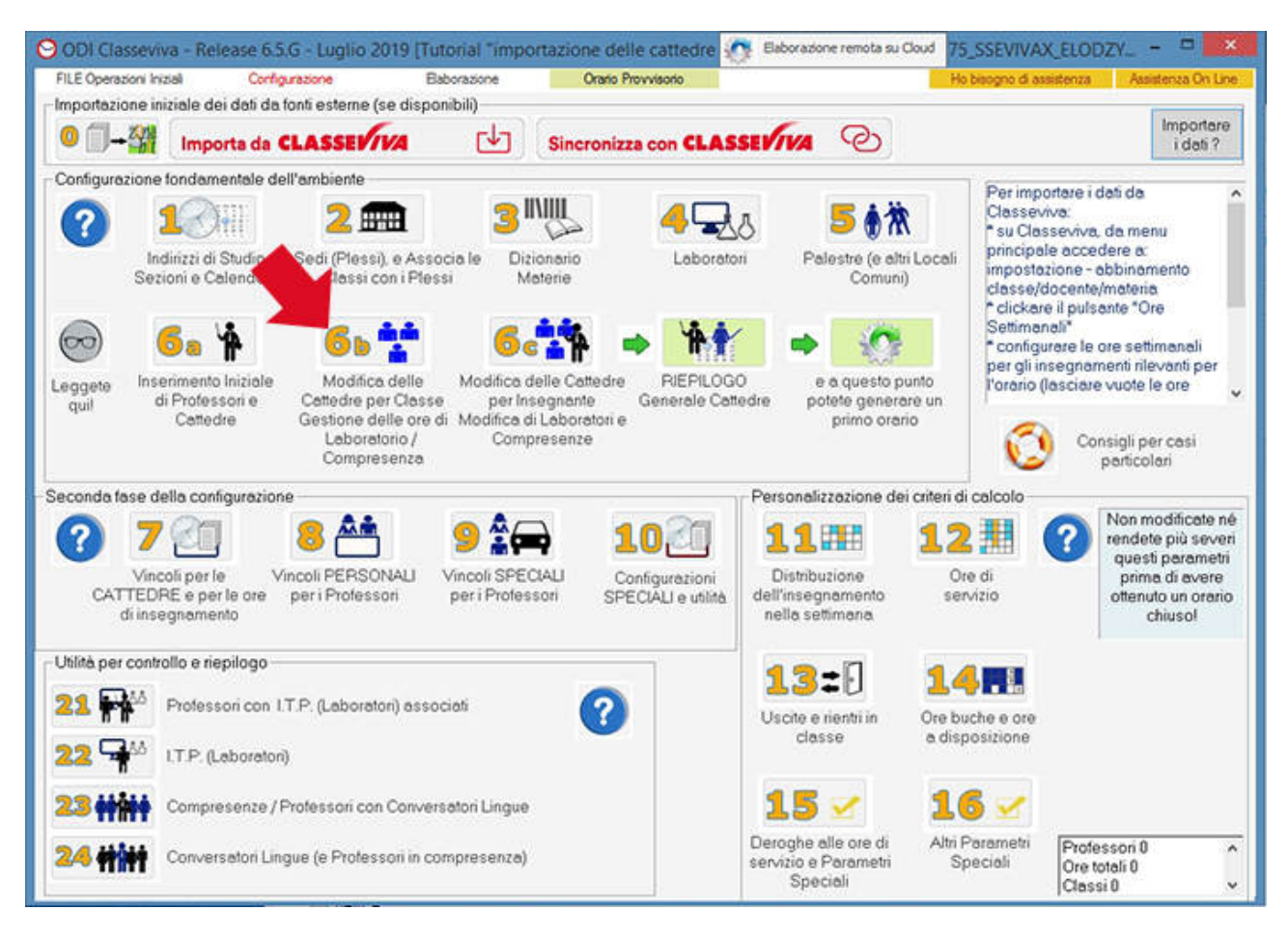

In questo esempio viene illustrato un caso specifico. La classe mostrata presenta 31 ore invece di 30. Questo accade perché, importando i dati, le materie *Religione* e *Materia Alternativa* non risultano in compresenza.

| RLE Operation Install       Configuration       Baboration       Oaks Provision       He biospond disational       Austentia On Use         Classe       Oak       Salva straus ordermas       Socialities and endosities per modificities, cancellols a positing, operation of the biospond disational of the concellols a positing, operating of unDificities, cancellols and order of the concellols and order of the concellos and order of the concellos and order of the concellos andellos and order of the concellos and order of t                                                                                                    | 00     | DI Classeviv       | a - Re  | lease      | 6.5.G - Lugi  | lio 2  | 019  | Tuto | nial "impo                                                                                                    | ortazi | one delle d                                                                                                    | attedre               | о в   | aborazione ren | nota su Cloud   | 75_SSEVIVAX_ELO                                                           | DZY 0                                            | *           |
|----------------------------------------------------------------------------------------------------|--------|--------------------|---------|------------|---------------|--------|------|------|----------------------------------------------------------------------------------------------------|--------|----------------------------------------------------------------------------------------------------|-----------------------|-------|----------------|-----------------|---------------------------------------------------------------------------|--------------------------------------------------|-------------|
| Claste     Die     2     Saha area conterna     Scodeta un deimento nells tabela per<br>medicado, cancelasio a spontado, opper<br>Appunta d un'Uta d Lectore     Appunta d un'Uta d Lectore       Da     Materia     P.     Claste ALT. Or. Pr. Or. Protesco     Dr. Materia     Auto Laboration     Statuta d un'Uta d Lectore       1     Ante E Imragine     BUR     2     20     Come face     Come face     Come face       2     Ante E Imragine     BUR     2     20     Come face     Come face     Come face       2     Ante E Imragine     BUR     2     20     Come face     Come face     Come face       3     Edocacione Frisce     ROS     2     20     Come face     Come face     Come face       3     Inglete     SAO     3     21     Come face     Come face     Come face       3     Inglete     SAO     3     21     Come face     Come face     Come face       3     Inglete     SAO     3     21     Come face     Come face     Come face       3     Inglete     SAO     3     21     Come face     Come face     Come face       3     Inglete     SAO     3     21     Come face     Come face       3     Materia Abrantina                                                                                                    | FILE   | E Operazioni Inizi | ie)     | Co         | nfigurazione  |        |      | Bab  | orazione                                                                                                    |        | Orario Provv                                                                                                    | isorio                |       |                |                 | Ho bisogno di assistenza                                                  | Aasistenza                                       | On Line     |
| A       31       Control       Decoder on reference relations of the state of the state of                                                                                                    | Classe | Ore                | 2       | <b>S</b> . | ha tenta conh | ama    | -    |      |                                                                                                    | -      | and the second second second second second second second second second second second second second second second | and the second second |       |                |                 |                                                                           |                                                  | _           |
| Ora       Materia       P.       Obstructure       P.       Obstructure       Obstructure       P.       Obstructure       P.                                                                                                    | 1A     | • 31               | <- :    | salva      | annulla moc   | stiche | -    |      |                                                                                                    | odfica | do, cancellario                                                                                                  | o spostarlo, o        | ppure | Aggiunta di un | 101a di Lezione | Com                                                                       | e fare?                                          |             |
| 1       Ant E Immagine       BUR       2       20         3       E databone Frice       ROS       2       20         4       E formagine       BUR       2       20         4       E formagine       BUR       2       20         4       Educatione Frice       ROS       2       20         5       Geografie       CHIL       4       17         6       Imgene       SAC       3       21         9       Ingene       SAC       3       21         9       Ingene       SAC       3       21         1       Italiano       GaZ       6       16         11       Italiano       GaZ       6       16         13       Italiano       GaZ       6       16         14       Italiano       GaZ       6       16         14       Italiano       GaZ       6       16         14       Italiano       GaZ       6       16         15       Italiano       GaZ       6       16         14       Italiano       GaZ       16       16         Materia/Alterna/Alteria/Alteri/Alterna/Altere                                                                                                    | Ora    | Materia            |         | P          | Classe Art    | 01     | Pr.  | 0r   | Professor                                                                                                    | Or.    | Materia di                                                                                                    | Laborat               | Ore   | Sottogru       | Ora prolun      | <ul> <li>Fate Click sulle coloni</li> <li>controllare la lista</li> </ul> | ne per ordinare e                                | ?           |
| 2       Are Elmosgine       BUR       2       20         3       Educatione Flicica       ROS       2       20         4       Educatione Flicica       ROS       2       20         5       Geografia       CHIL       4       17         6       Geografia       CHIL       4       17         6       Geografia       CHIL       4       17         7       Inglete       SADO       3       21         10       Italisano       GAZ       6       16         11       Italisano       GAZ       6       16         12       Indifere       SADO       3       21         13       Italisano       GAZ       6       16         14       Italisano       GAZ       6       16         15       Italisano       GAZ       6       16         14       Italisano       GAZ       6       16         15       Italisano       GAZ       6       16         16       Matematica       LAW       4       20         17       Matematica       LAW       4       20         18       Matema                                                                                                    | 1      | Arte E Immagin     |         | BUB        |               | 2      | 1000 | 20   |                                                                                                    | 100    | Market Constant                                                                                                  | 1100000               | 1000  | 101000         | 10-200          | Calculation of a start of the start of                                    | al colorisation and                              | 1004        |
| 3       Educatione Finica       ROS       2       20         4       Educatione Finica       ROS       2       20         5       Geografia       CHill       4       17         7       Inglete       SACD       3       21         9       Inglete       SACD       3       21         9       Inglete       SACD       3       21         11       Italiano       GAZ       6       16         11       Italiano       GAZ       6       16         11       Italiano       GAZ       6       16         11       Italiano       GAZ       6       16         11       Italiano       GAZ       6       16         11       Italiano       GAZ       6       16         11       Italiano       GAZ       6       16         11       Italiano       GAZ       6       16         11       Italiano       GAZ       6       16         11       Italiano       GAZ       6       16         11       Italiano       GAZ       16       16         16       Motenia/Atematica                                                                                                    | 2      | Arte E Immagin     | ie i    | BUR        |               | 2      |      | 20   |                                                                                                    |        |                                                                                                    |                       |       |                |                 | d Laticoa a seculario di a                                                | or selectoriale up                               | IUNA A      |
| 4       Educatione Finicia       ROS       2       20         6       Geografia       CHI#       4       17         6       Geografia       CHI#       4       17         7       Inglere       SAD       3       21         8       Inglere       SAD       3       21         9       Inglere       SAD       3       21         10       Italiano       GAZ       6       16         11       Italiano       GAZ       6       16         12       Italiano       GAZ       6       16         13       Italiano       GAZ       6       16         14       Italiano       GAZ       6       16         14       Italiano       GAZ       6       16         15       Matemalica       LAVI       4       20         20       Matemalica       LAVI       4       20         21       Matemalica       LAVI       4       20         23       Matemalica       LAVI       4       20         24       Science       PALL       2       14         25       Science       P                                                                                                    | 3      | Educazione Fin     | sica    | ROS        |               | 2      |      | 20   |                                                                                                    |        |                                                                                                    |                       |       |                |                 | organizzare le MATERIE                                                    | di inteonamento.                                 | le l        |
| 5       Geografia       CHIP       4       17         7       Inglete       SAD       3       21         9       Inglete       SAD       3       21         9       Inglete       SAD       3       21         9       Inglete       SAD       3       21         9       Inglete       SAD       3       21         10       Italiano       GAZ       6       16         11       Italiano       GAZ       6       16         13       Italiano       GAZ       6       16         14       Italiano       GAZ       6       16         14       Italiano       GAZ       6       16         14       Italiano       GAZ       6       16         15       Italiano       GAZ       6       16         14       Italiano       GAZ       16       16         15       Matematica       LAVI       4       20         16       Matematica       LAVI       4       20         17       Munica       PALL       2       14         16       Seconca Lingua Coman       Matematic                                                                                                    | 4      | Educazione Fis     | sica    | ROS        |               | 2      |      | 20   |                                                                                                    |        |                                                                                                    |                       |       |                |                 | Ore in COMPRESENZA (                                                      | e Conversazione                                  | ele         |
| 6       Geografis       CHL       4       17         7       Inglese       SAO       3       21         8       Inglese       SAO       3       21         10       Italiano       GAZ       6       16         11       Italiano       GAZ       6       16         12       Italiano       GAZ       6       16         13       Italiano       GAZ       6       16         14       Italiano       GAZ       6       16         15       Italiano       GAZ       6       16         16       Italiano       GAZ       6       16         17       Indemotica       LAVI       4       20         18       Matematica       LAVI       4       20         19       Matematica       LAVI       4       20         10       Laboration form of the correspondence in a classee       In compresenza         12       Mutica       PALI       2       14         23       Seconds Lingua Comun       GAU       2       20         24       Seconds Lingua Comun       GAU       1       10         25                                                                                                    | 5      | Geografia          |         | CHIA       | í             | 4      |      | 17   |                                                                                                    |        |                                                                                                    |                       |       |                |                 | Ore in Laboratorio.                                                       | 10000000000000                                   |             |
| 7       Ingleie       SAO       3       21         9       Ingleie       SAO       3       21         9       Ingleie       SAO       3       21         10       Italiano       GAZ       6       16         11       Italiano       GAZ       6       16         13       Italiano       GAZ       6       16         14       Italiano       GAZ       6       16         15       Italiano       GAZ       6       16         14       Italiano       GAZ       6       16         15       Italiano       GAZ       6       16         16       Matematica       LAVI       4       20         18       Matematica       LAVI       4       20         19       Matematica       LAVI       4       20         10       Italiano       GAZ       6       16         16       Matematica       LAVI       4       20         10       Matematica       LAVI       4       20         12       Mutica       PALI       2       14         24       Scincola Lipuzo       Gaz                                                                                                    | 6      | Geografia          |         | CHI4       |               | 4      |      | 17   |                                                                                                    |        |                                                                                                    |                       |       |                |                 | Contraction of the second                                                 |                                                  |             |
| 8 Ingleie SAD 3 21<br>10 Italiano GAZ 6 16<br>12 Italiano GAZ 6 16<br>13 Italiano GAZ 6 16<br>14 Italiano GAZ 6 16<br>14 Italiano GAZ 6 16<br>15 Italiano GAZ 6 16<br>16 Matematica LAWI 4 20<br>17 Matematica LAWI 4 20<br>18 Matematica LAWI 4 20<br>19 Matematica LAWI 4 20<br>10 Matematica LAWI 4 20<br>10 Matematica LAWI 4 20<br>10 Italiano PALI 2 14<br>22 Religione GUG 1 9<br>25 Science PER 2 222<br>25 Science PER 2 222<br>25 Science MAR 1 10<br>27 Science SUM 1 10<br>27 Science SUM 1 10<br>28 Stoine CHIL 4 17<br>28 Stoine CHIL 4 17<br>29 Stoine GUM 2 20<br>31 Tecnologia BDN 2 20<br>31 Tecnologia BDN 2 20<br>31 Tecnologia B                                                                                                    | 7      | Inglese            |         | SAO        |               | 3      |      | 21   |                                                                                                    |        |                                                                                                    |                       |       |                |                 |                                                                           |                                                  | 14          |
| Inglece SAO 3 21<br>Inglece SAO 3 21<br>Inglece SAO 3 21<br>Inglece SAO 3 21<br>Inglece SAO 3 21<br>Inglece SAO 3 22<br>Inglece SAO 3 22<br>Ing | 8      | Inglese            |         | SAD        | 1             | 3      |      | 21   |                                                                                                    |        |                                                                                                    |                       |       |                |                 | - LEZIONE FRONTALE:                                                       |                                                  |             |
| 10       Italiano       GAZ       6       16         12       Italiano       GAZ       6       16         13       Italiano       GAZ       6       16         14       Italiano       GAZ       6       16         15       Italiano       GAZ       6       16         14       Italiano       GAZ       6       16         18       Matematica       LAVI       4       20         18       Matematica       LAVI       4       20       Italiano         19       Matematica       LAVI       4       20       Italiano       GAZ         20       Matematica       LAVI       4       20       Italiano       GAZ       Italiano       GAZ         21       Matematica       LAVI       4       20       Italiano       GAZ       Italiano       GAZ       Italiano       GAZ       Italiano       GAZ       Italiano       GAZ       Italiano       GAZ       Italiano       GAZ       Italiano       GAZ       Italiano       GAZ       Italiano       GAZ       Italiano       GAZ       Italiano       GAZ       Italiano       GAZ       Italiano       Italiano                                                                                                    | 9      | Inglese            |         | SAD        |               | 3      |      | 21   |                                                                                                    |        |                                                                                                    |                       |       |                |                 | And stored as                                                             | Sec. 6 Section                                   | - 1         |
| 11       Italiano       GAZ       6       16         13       Italiano       GAZ       6       16         14       Italiano       GAZ       6       16         15       Italiano       GAZ       6       16         16       Matematica       LAVI       4       20         18       Matematica       LAVI       4       20       devono essere messe         19       Matematica       LAVI       4       20       devono essere messe         10       Matematica       LAVI       4       20       devono essere messe         11       Matematica       LAVI       4       20       devono essere messe         11       Matematica       LAVI       4       20       devono essere messe         11       Matematica       LAVI       4       20       devono essere messe         11       Matematica       Compresenza       Professore messe       In Laboratori orin de recordo fragmatica         12       Mutica       PALI       2       14       devono essere messe       In Laboratori orin devono re devono essere messe         13       Storica       PER       2       20       Storenze prone dav Professora e s                                                                                                    | 10     | Italiano           |         | GAZ        |               | 6      |      | 16   |                                                                                                    |        |                                                                                                    |                       |       |                |                 | Aggunta oi u                                                              | n ula di Lebone                                  |             |
| 12       Italiano       GAZ       6       16         14       Italiano       GAZ       6       16         14       Italiano       GAZ       6       16         15       Italiano       GAZ       6       16         16       Matematica       LAVI       4       20         17       Matematica       LAVI       4       20         18       Matematica       LAVI       4       20         19       Matematica       LAVI       4       20         19       Matematica       LAVI       4       20         10       Matematica       LAVI       4       20         11       10       16       Italiano       GaZ         14       10       10       10       10         12       Secondo Liquid Comun       GaM       1       10         12       Secondo Liquid Comun       GAM       1       10         13       Tecnologia       BON       2       20       10         14       10       10       10       10       10       10         15       Seinene       CHipi       11       10                                                                                                    | 11     | Italiano           |         | GAZ        |               | 6      |      | 16   |                                                                                                    |        |                                                                                                    |                       |       |                |                 | Professore MARINELLO                                                      | STISANNA -                                       |             |
| 13       Italiano       GAZ       6       16         14       Italiano       GAZ       6       16       Troppe ore nella classe         15       Italiano       GAZ       6       16       Religione e Alternativa         17       Matemática       LAVI       4       20       devono essere messe         19       Matemática       LAVI       4       20       devono essere messe         19       Matemática       LAVI       4       20       devono essere messe         19       Matemática       LAVI       4       20       devono essere messe         10       Matemática       LAVI       4       20       devono essere messe         11       Matemática       LAVI       4       20       devono essere messe         11       Matemática       LAVI       4       20       devono essere messe         11       Matemática       LAVI       4       20       devono essere messe         11       Matemática       LAVI       4       20       devono essere messe         12       Matemática       Comos pectore o éstecno essere messe       messe       devono essere messe         13       Stoisa       CHIA                                                                                                    | 12     | Italiano           |         | GAZ        |               | 8      |      | 16   |                                                                                                    |        |                                                                                                    |                       |       |                |                 | in the state of the state of the                                          | and desired.                                     | -           |
| 14       Italiano       GAZ       6       16       Troppe ore nella classe         15       Italiano       GAZ       6       16       Religione e Alternativa         16       Matematica       LAW       4       20       devono essère messe         18       Matematica       LAW       4       20       devono essère messe         19       Matematica       LAW       4       20       in compresenza         20       Matematica       LAW       4       20       in compresenza         20       Matematica       LAW       4       20       in compresenza         20       Matematica       LAW       4       20       in compresenza         21       Muico       PALI       2       14       in compresenza         22       Muico       PALI       2       14         23       Religione       GUG       1       9         24       Science       PER       2       22         25       Science       PER       2       20         26       Stois       CHIA       17       10         28       Stois       CHIA       17       10 <tr< td=""><td>13</td><td>Italiano</td><td></td><td>GAZ</td><td></td><td>6</td><td></td><td>16</td><td></td><td></td><td></td><td></td><td></td><td></td><td></td><td>Materia MATERIA AL</td><td>TERNATIVA -</td><td></td></tr<>                                                                                                    | 13     | Italiano           |         | GAZ        |               | 6      |      | 16   |                                                                                                    |        |                                                                                                    |                       |       |                |                 | Materia MATERIA AL                                                        | TERNATIVA -                                      |             |
| 15       Italiano       GAZ       6       16       Incompresentativa         16       Matematica       LAVI       4       20       Religione e Alternativa         17       Matematica       LAVI       4       20       devono essere messe         19       Matematica       LAVI       4       20       In compresenza         19       Matematica       LAVI       4       20       In compresenza         19       Matematica       LAVI       4       20       In compresenza         10       Matematica       LAVI       4       20       In compresenza         11       Matematica       LAVI       4       20       In compresenza         11       Matematica       LAVI       4       20       In compresenza         11       Matematica       LAVI       4       20       In compresenza         12       Murica       PAL       2       14       In compresenza         13       Stoine       PER       2       20       Paterson in compresenza       Paterson in compresenza       Paterson in compresenza       Paterson in compresenza       Paterson in compresenza       Paterson in compresenza       Paterson       In compresenza                                                                                                    | 14     | Italiano           |         | GAZ        |               | 6      |      | 16   |                                                                                                    |        | Trot                                                                                                    | ne or                 |       | lla cla        |                 | and a second second                                                       |                                                  | -           |
| 16       Matematica       LAW       4       20       Religione e Alternativa         18       Matematica       LAW       4       20       devono essere messe         19       Matematica       LAW       4       20       devono essere messe         20       Matematica       LAW       4       20       laBORATORIO / COMPRESENZA:         20       Matematica       LAW       4       20       laBORATORIO / COMPRESENZA:         20       Matematica       LAW       4       20       laBORATORIO / COMPRESENZA:         20       Matematica       LAW       4       20       laBORATORIO / COMPRESENZA:         21       Multica       PALL       2       14       laBORATORIO / COMPRESENZA:         22       Multica       Palati       2       laBORATORIO / COMPRESENZA:       laBORATORIO / COMPRESENZA:         23       Religione       PALL       2       14       laBORATORIO / COMPRESENZA:       laBORATORIO / COMPRESENZA:         24       Science       PER       2       22       laBORATORIO / COMPRESENZA:       laBORATORIO / COMPRESENZA:         25       Science       PER       2       20       laBORATORIO / COMPRESENZA:       laboratorio / compresenza docore specificox                                                                                                    | 15     | Italiano           |         | GAZ        |               | 6      |      | 16   |                                                                                                    |        | 1101                                                                                                    | spe or                | - 110 | ina cia        | 336             |                                                                           |                                                  |             |
| 17       Matematica       LAVI       4       20       devono essere messe         19       Matematica       LAVI       4       20       In compresenza         19       Matematica       LAVI       4       20       In compresenza         19       Matematica       LAVI       4       20       In compresenza         19       Matematica       LAVI       4       20       In compresenza         19       Matematica       LAVI       4       20       In compresenza         10       Matematica       LAVI       4       20       In compresenza         10       Inician PALL       2       14       Protesson: ngenetic cado Photesson in compresenze of accomparada da at thesso       Protesson: ngenetic cado Photesson in compresenze of accomparada da at thesso         28       Science       PER       2       22       Protesson: ngenetic cado Photesson in compresenze of accomparada da at thesso         28       Storing       Consol (ng un the NTRAMBI H       10       Consolidation accomparada da at thesso         29       Storing       Consolidation accomparada da at thesso       Matematica       Consolidation accomparada da at thesso         29       Storing       Consolidation aconu the Nthothesso (nonu the NTRAMBI H       C                                                                                                    | 16     | Matematica         |         | LAVI       |               | 4      |      | 20   |                                                                                                    |        | Reli                                                                                                    | gione                 | e A   | Iternat        | iva             | 1.                                                                        |                                                  |             |
| 18       Matematica       LAVI       4       20       In compresenza         19       Matematica       LAVI       4       20       In compresenza         20       Matematica       LAVI       4       20       In compresenza         20       Matematica       LAVI       4       20       In compresenza         21       Musica       PALI       2       14       In compresenza         22       Musica       PALI       2       14         23       Religione       GUG       1       9         24       Science       PER       2       22         25       Science       PER       2       22         26       Science       PER       2       22         27       Science       PER       2       22         28       Stoisia       CHIA       4       17         29       Stoisia       CHIA       4       17         20       Tecnologia       BDN       2       20         31       Tecnologia       BDN       2       20         31       Tecnologia       BDN       2       20         Stoiga                                                                                                    | 17     | Matematica         |         | LAVI       |               | 4      |      | 20   |                                                                                                    |        | de                                                                                                    | vono e                | SCA   | re mes         | 60              |                                                                           |                                                  |             |
| 19       Matematica       LAVI       4       20       In Compresenza         19       Matematica       MAR       1       17         20       Matematica       PALL       2       14         21       Musica       PALL       2       14         23       Religione       GUG       1       9         24       Science       PER       2       22         25       Science       PER       2       22         26       Science       PER       2       22         27       Sciola       Chub       1       10         28       Sciola       Chub       1       10         29       Sciola       Chub       1       10         29       Stocia       Chub       1       10         29       Stocia       Chub       1       10         29       Stocia       Chub       1       10         29       Stocia       Chub       1       10         20       Tecnologia       EON       2       20         30       Tecnologia       EON       2       20         31       Tecnologia<                                                                                                    | 18     | Matematica         |         | LAVI       |               | 4      |      | 20   |                                                                                                    |        |                                                                                                    | iono e                | 330   | ie mes         | 30              | CABORATORIO / COM                                                         | HESENZA                                          |             |
| 20       Materia Alternativa       MAR       1       17         21       Musica       PALL       2       14         22       Musica       PALL       2       14         23       Steina       Politica       PalL       2       14         24       Science       PER       2       22       Politica       Politica       Polita       Politica       Politica                                                                                                    | 19     | Matematica         |         | LAVI       |               | 4      |      | 20   |                                                                                                    |        |                                                                                                    | in con                | ipre  | senza          |                 | In Laboratorio non c'è ne                                                 | cessariamente il c                               | econdo.     |
| 21       Musica       PALL       2       14         22       Musica       PALL       2       14         23       Religione       GUG       1       9         24       Science       PER       2       22         25       Science       PER       2       22         26       Science       PER       2       22         27       Science       PER       2       22         26       Science       PER       2       22         27       Science       PER       2       22         28       Storia       CHI2       4       17         20       Tecnologia       BUN       2       20         31       Tecnologia       BUN       2       20         31       Tecnologia       BUN       2       20         31       Tecnologia       BUN       2       20         32       Storia       Carcalu pursic fluctule       Solidographica do luncous         Solidographica       Solidographica       Solidographica       Solidographica         31       Tecnologia       BUN       20       Solidographica       Solidographica <td>20</td> <td>Matena Alterna</td> <td>div-à</td> <td>MAH</td> <td></td> <td>1</td> <td></td> <td>17</td> <td>100</td> <td></td> <td></td> <td></td> <td></td> <td></td> <td></td> <td>Professore, in questo cas</td> <td>o a protessore e</td> <td></td>                                                                                                    | 20     | Matena Alterna     | div-à   | MAH        |               | 1      |      | 17   | 100                                                                                                    |        |                                                                                                    |                       |       |                |                 | Professore, in questo cas                                                 | o a protessore e                                 |             |
| 22       Muisca       PALU       2       14         23       Reigione       GUG       1       9         24       Science       PER       2       22         25       Science       PER       2       22         26       Seconds Lingua Comun       GAM       1       10         28       Stoise       CHIA       4       17         30       Tecnologia       BON       2       20       Seconds         31       Tecnologia       BON       2       20       Seconds       Seconds       Laboratorio       Image: Seconds         30       Tecnologia       BON       2       20       Seconds       Seconds </td <td>21</td> <td>Musica</td> <td></td> <td>PAL</td> <td></td> <td>2</td> <td></td> <td>14</td> <td></td> <td></td> <td></td> <td></td> <td></td> <td></td> <td></td> <td>accorpagnata da se me</td> <td>110</td> <td>-</td>                                                                                                    | 21     | Musica             |         | PAL        |               | 2      |      | 14   |                                                                                                    |        |                                                                                                    |                       |       |                |                 | accorpagnata da se me                                                     | 110                                              | -           |
| 22     Feldgone     GUG     1     9       23     Science     PER     2     22       25     Scionds Lingua Comun     GAM     1     10       27     Scionds Lingua Comun     GAM     1     10       28     Scionds Lingua Comun     GAM     1     10       28     Scionds Lingua Comun     GAM     1     10       28     Stoins     CH42     4     17       29     Stoins     CH42     4     17       29     Stoins     GH4     4     17       29     Stoins     CH42     4     17       29     Stoins     BON     2     20       31     Tecnologia     BON     2     20       31     Tecnologia     BON     2     20                                                                                                    | 22     | Musica             |         | PAL        |               | 2      |      | 14   |                                                                                                    | ~      |                                                                                                    |                       |       |                |                 | Professore                                                                | 3                                                |             |
| 24     Science     PER     2     22       25     Science     PER     2     22       26     Science     PER     2     22       26     Science     Construction     GAM     1       28     Science     Construction     GAM     1       28     Science     Child     4     17       30     Tecnologia     BDN     2     20                                                                                                    | 23     | Religione          |         | 606        |               | 1      |      | 9    | Concession of the local division of the local division of the loca |        |                                                                                                    |                       |       |                |                 | Outsides at a new second                                                  | - Outerstate                                     |             |
| 25       Sconds Lingua Comun       GAM       1       10         27       Seconds Lingua Comun       GAM       1       10         28       Seconds Lingua Comun       DAN       1       10         29       Seconds Lingua Comun       DAN       1       10         29       Storia       CHI2       4       17         29       Storia       CHI2       4       17         29       Storia       CHI2       4       17         29       Storia       CHI2       4       17         20       Storia       CHI2       4       17         20       Storia       CHI2       4       17         20       Storia       General Concentration of Concentration of Concentrati                                                                                                    | 24     | Scienze            |         | PER        |               | 2      |      | 22   |                                                                                                    | -      |                                                                                                    |                       |       |                |                 | companyers accore un                                                      | colicava o un laiv                               | valation of |
| 28 Seconds Lingua Comun GAM 1 10<br>29 Seconds Lingua Comun GAM 1 10<br>29 Storis CH42 4 17<br>30 Tecnologia 80N 2 20<br>31 Tecnologia 80N 2 20<br>5 storis & CH42 4 17<br>30 Tecnologia 80N 2 20<br>5 storis & CH42 4 17<br>30 Tecnologia 80N 2 20<br>5 storis & CH42 4 17<br>30 Tecnologia 80N 2 20<br>5 storis & CH42 4 17<br>30 Tecnologia 80N 2 20<br>5 storis & CH42 4 17<br>5 storis & CH42 4 17<br>5 storis                                                                                                    | 25     | Scienze            |         | PER        |               | 4      |      | 22   |                                                                                                    | 100    |                                                                                                    |                       |       |                |                 | upa malmia di concretere                                                  | TA NON ENTRI                                     | AVEL 1      |
| 22 Seconds Lingua Loman UAN 1 10<br>23 Stolis<br>23 Stolis<br>25 Stolis<br>25 Stolis<br>26 Child<br>27 Cercologis<br>20 Tecnologis<br>20 September<br>20 September<br>20 Septemb                                                                    | 26     | Seconda Lingu      | Ja Comu | n GAM      |               | 1      |      | 10   |                                                                                                    |        | -                                                                                                    |                       |       |                |                 |                                                                           |                                                  |             |
| 28 Storia CHL2 4 17<br>30 Tecnologia BON 2 20<br>31 Tecnologia BON 2 20<br>31 Storas in das Unais das Lecoro Ficologi<br>Storas in das Unais das Lecoro Ficologi<br>Sotograpo ( )<br>Satura Abbandone                                                                                                    | 21     | Seconda Lingu      | 19 Comu | n UAN      |               | 1      |      | 10   |                                                                                                    |        |                                                                                                    |                       |       |                |                 | t should be                                                               |                                                  | 1           |
| 23 Tecnologia BDN 2 20<br>31 Tecnologia BDN 2 20<br>September 2 20<br>Settograppo                                                                                                    | 28     | Storia             |         | CHIN       |               | 2      |      | 17   |                                                                                                    |        |                                                                                                    |                       |       |                |                 | Laboratono                                                                | 12                                               |             |
| 30 Iconologia BUN 2 20<br>31 Teonologia BUN 2 20<br>Separa in dat Unisis as Leaver Firefall<br>Sotogruppo<br>Cancala, punkle Chi di Leoura<br>SALVA Abbandone                                                                                                    | 23     | 51008              |         | CHIA       |               | 4      |      | 17   |                                                                                                    |        |                                                                                                    |                       |       |                |                 | oppure                                                                    |                                                  |             |
| Single Bold 2 20 Single Bold 2 20 Single Bold Bold Bold Bold Bold Bold Bold Bold                                                                                                    | 21     | Tecnologia         |         | PON        |               | 2      |      | 20   |                                                                                                    |        |                                                                                                    |                       |       |                |                 | marena                                                                    |                                                  | S           |
|                                                                                                    |        |                    |         | -          |               |        |      |      |                                                                                                    |        |                                                                                                    |                       |       |                |                 | Servers in dae Orni<br>Sottogruppo<br>con<br>Cancela quint                | a da e Lecora Fro<br>a Dan di Lecora<br>Abbandan |             |
|                                                                                                    |        |                    |         |            |               |        |      |      |                                                                                                    |        |                                                                                                    |                       |       |                |                 |                                                                           |                                                  |             |

Per riportare la classe a 30 ore è sufficiente selezionare l'ora di Materia Alternativa

| FIL                                                                                                    | E Operazioni Iniziali                                                                                                    | Co                                                                                                    | nigurazione                                                                                 |      | Baborazione                                                                                              | e                            | Orario Provvisorio                                            |                                                        | Ho bisogno di assistenza                                                                                                    | Assistenza On Line                                                                           |
|----------------------------------------------------------------------------------------------------|----------------------------------------------------------------------------------------------------|----------------------------------------------------------------------------------------------------|---------------------------------------------------------------------------------------------|------|----------------------------------------------------------------------------------------------------|------------------------------|---------------------------------------------------------------|--------------------------------------------------------|----------------------------------------------------------------------------------------------------|----------------------------------------------------------------------------------------------|
| lasse                                                                                                    | Ore 2                                                                                                    | Sa                                                                                                    | va senza contem                                                                             | • [] |                                                                                                    |                              |                                                               |                                                        |                                                                                                    |                                                                                              |
| 1A                                                                                                    | ♥ 31<br><- \$8                                                                                                    | Iva                                                                                                    | annulla modific                                                                             | he - | Per trasform                                                                                             | nare quest'i<br>ina delle ca | Dra in un'Ora in Compresenz<br>selle GIALLE (li verrà spos    | a.<br>tata fOra di MARINELLO SUSANNA)                  | Altrimenti, usate i r<br>f0ra di k                                                                                                    | controlli sotto per modificare<br>zione (che rimane Frontale                                 |
| 610                                                                                                    | Materia                                                                                                    | P                                                                                                    | Classe Art. 0                                                                               | Pt.  | 01 1 100                                                                                                 | essor j u                    | . I marena or   Leoora                                        | <ul> <li>Lote: Lookogia: Lote brown</li> </ul>         |                                                                                                    |                                                                                              |
| 1<br>2<br>3<br>4<br>5<br>6<br>7<br>8<br>9<br>10<br>11<br>12<br>3<br>14<br>15<br>6<br>7<br>8<br>9<br>10<br>11<br>12<br>23<br>24<br>5<br>27<br>28<br>9<br>10<br>11<br>12<br>20<br>21<br>22<br>23<br>24<br>25<br>27<br>28<br>30<br>31<br>31<br>31<br>31<br>31<br>31<br>31<br>31<br>31<br>31 | Arte E Immagine<br>Arte E Immagine<br>Arte E Immagine<br>Educacione Fisica<br>Educacione Fisica<br>Geografia<br>Inglese<br>Inglese<br>Inglese<br>Italiano<br>Italiano<br>It | BUR<br>BUR<br>ROS<br>CHILL<br>SACO<br>SACO<br>GAZZ<br>GAZZ<br>GAZZ<br>GAZZ<br>GAZZ<br>GAZZ<br>GAZZ<br>GAZ | 2<br>2<br>2<br>2<br>2<br>2<br>2<br>2<br>2<br>2<br>2<br>2<br>2<br>2<br>2<br>2<br>2<br>2<br>2 |      | 20<br>20<br>20<br>20<br>20<br>20<br>20<br>20<br>21<br>21<br>21<br>21<br>21<br>21<br>21<br>21<br>21<br>21 | re in                        | selezionando<br>si ottengono<br>cui questa le<br>nessa in com | o la riga<br>In giallo<br>zione può essere<br>presenza | Potete modificare la Mal<br>Potete modificare la Mal<br>Potete modificare la Mal<br>Potete modificare la Mal<br>Potescene scene me<br>scegliendo una delle ce<br>LEZIONE FRONTALE:<br>Aggiunta di<br>Professore MARINELLI<br>Materia MATERIAA<br>Aggiungi un'al<br>- LABORATORIO / CON<br>In Laboratorio non c'è n<br>Professore<br>motessore in questo co<br>accompognato da se ut<br>Professore<br>Ricordole che per porte<br>compresenza occorre su<br>una materia di comprese<br>Laboratorio<br>Sottognuppo<br>con<br>Cancello que<br>Correggi il nor | nia, oppure tpostare<br>elebinate fDra dove<br>is in compresenza<br>telle colorate di Giala. |

E cliccare sulla riga di *Religione* nello spazio giallo relativo alla compresenza.

| 00     | DI Classeviva - Rele  | ease (     | 5.5.G - Luglio 20   | 19 [Ti | utor     | ial "impor    | tazic | one delle ca                          | ittedre 🚀                        | 🏂 Elab | oorazione rem    | ota su Cloud   | 75_SSEVIVAX_ELODZY 🗆 🗙                             |
|--------|-----------------------|------------|---------------------|--------|----------|---------------|-------|---------------------------------------|----------------------------------|--------|------------------|----------------|----------------------------------------------------|
| FIL    | E Operazioni Iniziali | Co         | nfigurazione        | E      | Jabon    | azione        |       | Orario Provvis                        | orio                             |        |                  |                | Ho bisogno di assistenza Assistenza On Line        |
| Classe | Ore 7                 | Sal        | va senza conferma 🗌 | -      |          |               |       | P-1                                   |                                  | 10000  |                  |                |                                                    |
| 14     | ▼ 30                  | 34         | va senza contenna j |        |          | ma            | Sceg  | liete un elemeni<br>lo, cancellarlo o | o nella tabella<br>epostarlo, op | a per  |                  |                | Come fare?                                         |
| 1.00   | < sa                  | alva       | annulla modifiche   | >      |          |               | ancan | io, cancellario o                     | spostano, op                     |        | .ggiunta di un i | Jra di Lezione |                                                    |
|        |                       | 1 - 1      |                     |        | - 1      |               | -     |                                       |                                  |        |                  |                | Fate Click sulle colonne per ordinare e            |
| Ura    | Materia               | <u>  P</u> | Classe Art   Ur     | Pr   1 | Ur       | Professor     | Ur    | Materia di                            | Laborat                          | Ure    | Sottogru         | Ura prolun     | <= controllare la lista                            |
| 1      | Arte E Immagine       | BUR        | 2                   | 2      | 20       |               |       |                                       |                                  |        |                  |                | Selezionate una Classe, poi selezionate un'ORA 🔨   |
| 2      | Arte E Immagine       | BOH        | 2                   | 2      | 20       |               |       |                                       |                                  |        |                  |                | di Lezione e servitevi di questa pagina per        |
| 3      | Educazione Fisica     | HUS        | 2                   | 4      | 20       |               |       |                                       |                                  |        |                  |                | organizzare le MATERIE di insegnamento, le         |
| 4      | Educazione Fisica     | RUS        | 2                   | 4      | 20       |               |       |                                       |                                  |        |                  |                | Ure in CUMPRESENZA (e Conversazione) e le          |
| 0      | Geografia             | CHIA       | 4                   |        | 17       |               |       |                                       |                                  |        |                  |                | Ure in Laboratorio.                                |
| 7      | Indese                | CACL       | 4                   |        | 17<br>21 |               |       |                                       |                                  |        |                  |                | 122                                                |
| 6      | Inglese               | SACI       | 3                   | -      | 21       |               |       |                                       |                                  |        |                  |                |                                                    |
| 9      | Inglese               | SACI       | 3                   | -      | 21       |               |       |                                       |                                  |        |                  |                | LEZIUNE FRUNTALE:                                  |
| 10     | Italiano              | GAZ        | 6                   | 1      | 16       |               |       |                                       |                                  |        |                  |                | Aggiunta di un'Ora di Lezione                      |
| 11     | Italiano              | GAZ.       | 6                   | 1      | 16       |               |       |                                       |                                  |        |                  |                |                                                    |
| 12     | Italiano              | GAZ        | 6                   | 1      | 16       |               |       |                                       |                                  |        |                  |                | Professore MARINELLU SUSANNA                       |
| 13     | Italiano              | GAZ        | 6                   | 1      | 16       |               |       |                                       |                                  |        |                  |                | Materia                                            |
| 14     | Italiano              | GAZ        | 6                   | 1      | 16       |               |       |                                       |                                  |        |                  |                |                                                    |
| 15     | Italiano              | GAZ        | 6                   | 1      | 16       |               |       |                                       |                                  |        |                  |                |                                                    |
| 16     | Matematica            | LAV(       | 4                   | 2      | 20       |               |       |                                       |                                  |        |                  |                |                                                    |
| 17     | Matematica            | LAV(       | 4                   | 2      | 20       |               |       |                                       |                                  |        |                  |                |                                                    |
| 18     | Matematica            | LAV(       | 4                   | 2      | 20       |               |       |                                       |                                  |        |                  |                | LABORATORIO / COMPRESENZA:                         |
| 19     | Matematica            | LAV(       | 4                   | 2      | 20       |               |       |                                       |                                  |        |                  |                | In Laboratorio non c'è necessariamente il secondo  |
| 20     | Musica                | PAL(       | 2                   | 1      | 14       |               |       |                                       |                                  |        |                  |                | Professore: in questo caso il Professore è         |
| 21     | Musica                | PAL        | 2                   |        | 14       |               |       |                                       |                                  |        |                  |                | accompagnato da se stesso                          |
| 22     | Religione             | GUG        | 1                   |        | 9        | Marinello Sus | 17    | Religione+Ma                          | t 🚽                              |        |                  |                | Professore -                                       |
| 23     | Scienze               | PER.       | 2                   | 4      | 22       |               |       |                                       |                                  |        |                  |                | Ricordate che per porre due Professori in          |
| 24     | Scienze               | PER.       | 2                   | 4      | 22       |               |       |                                       |                                  |        |                  |                | compresenza occorre specificare o un laboratorio o |
| 25     | Seconda Lingua Comun  | DAM        |                     |        | 10       |               |       |                                       |                                  |        |                  |                | una materia di compresenza, NON ENTRAMBI I         |
| 20     | Seconda Lingua Comun  | CUIA       | 4                   | -      | 10       |               |       |                                       |                                  |        |                  |                |                                                    |
| 20     | Storia                | CHIA       | 4                   |        | 17       |               |       |                                       |                                  |        |                  |                | Laboratorio                                        |
| 29     | Tecnologia            | BON        | 2                   |        | 20       |               |       |                                       |                                  |        |                  |                |                                                    |
| 30     | Tecnologia            | BON        | 2                   |        | 20       |               |       |                                       |                                  |        |                  |                | Materia                                            |
|        | roonologia            | 2011       | -                   |        |          |               |       |                                       |                                  |        |                  |                |                                                    |
|        |                       |            |                     |        |          |               |       |                                       |                                  |        |                  |                | Remarks for the first second second Second         |
|        |                       |            |                     |        |          | 123           |       |                                       |                                  | 1      |                  |                | conversion of the stream converse description      |
|        |                       | 22         | la classe           | e or   | a h      | na il nu      | Im    | ero cor                               | retto d                          | 11     |                  |                |                                                    |
|        |                       | 1          |                     |        | ore      | e setti       | ma    | nali                                  |                                  |        |                  |                | Callanuman 2                                       |
|        | 2                     | -          |                     |        |          | - secci       |       |                                       |                                  |        |                  |                |                                                    |
|        |                       |            |                     |        |          |               |       |                                       |                                  |        |                  |                | Son                                                |
|        |                       |            |                     |        |          |               |       |                                       |                                  |        |                  |                | Cancella questa Dira di Lecione                    |
|        |                       |            |                     |        |          |               |       |                                       |                                  |        |                  |                |                                                    |
|        |                       |            |                     |        |          |               |       |                                       |                                  |        |                  |                |                                                    |
|        |                       |            |                     |        |          |               |       |                                       |                                  |        |                  |                |                                                    |
|        |                       |            |                     |        |          |               |       |                                       |                                  |        |                  |                | SALVA Abbandona                                    |
|        |                       |            |                     |        |          |               |       |                                       |                                  |        |                  |                |                                                    |
|        |                       |            |                     |        |          |               |       |                                       |                                  |        |                  |                |                                                    |

La classe a questo punto avrà 30 ore come necessario.

Scorrendo tutte le classi sarà possibile correggere altre situazioni analoghe.

Per quanto riguarda invece le lezioni delle classi insieme, i sottogruppi di lingua e le classi articolate, può capitare che l'importazione non sia risuscita a riprodurre fedelmente la combinazione delle classi.

Nel caso delle classi articolate può succedere che l'importazione vi abbia creato un'unica classe che contiene tutte le ore comuni ma anche tutte quelle delle due (o più articolazioni). In questo caso vi trovete ad avere un monte ore molto alto per tale classe (ad esempio 40 ore).

Dovete suddividere la classe in due classi separate procedendo come segue, si farà riferimento ad un esempio concreto di una classe con articolazione Rim e Sia ma la stessa cosa vale per qualsiasi articolazione dobbiate separare.

Configurazione FILE Operazioni Iniziali Elaborazione Orario Provvisorio Classe Ore Salva senza conferma 🗌 Scegliete un elemento nella tabella 49 3\_art\_relazione\_inte 💌 per modificarlo, cancellarlo o Aggiunta di un'Ora di Lezio annulla modifiche --> lva spostarlo, oppure Ore... Ora Materia Pro... Classe Art. Or... | Pr... Or... Pro... Or... Materia... Laborat.. Sottogr... Ora prolun... Insieme VITA N 17 1 Diritto 6 2 Diritto VITA M 6 17 Diritto 3 VITA N 17 6 Diritto FRATII 4 4 16 5 FRATIL 4 Diritto 16 6 Economia. FERR/ 5 15 7 Economia. FERR/ 5 15 5 8 Economia, FERRA 15 9 5 15 Economia, FEBB4 10 Economia, FERRA 5 15 11 Economia, VENTL 4 13 12 Economia, VENTL 4 13 13 Economia, VENTL 4 13 Economia, VENTL 14 4 13 6 15 Economia VITA M 17 Economia VITA M 6 17 16 Economia VITA N 6 17 17 Petron 3 Laboratorio 11 18 Informatica GRASS 4 16 Informatica GRASS 4 Petron 3 19 16 Laboratorio 11 20 Informatica GRASS 4 16 Petron 3 Laboratorio 11 Informatica GRASS 4 21 16 Lingua E L MURR 6 18 22 23 Lingua E L MURR 6 18 24 Lingua E L MURR 6 18 25 Lingua E L MURR 6 18 26 Lingua Ing GIGAN 3 15 3 15 27 Lingua Ing GIGAN Lingua Ing GIGAN 28 3 15 29 Lingua Ing INGLE 3 15 30 3 15 Lingua Ing INGLE Lingua Ing INGLE 3 31 15 Matematic, MATEM 32 3 3 3 3 33 Matematic: MATEM 34 Matematic: MATEM 3 3 4 16 35 Relazioni F FRATII Relazioni F FRATII 16 36 4 Religione ( LAFRA 37 1 23 38 Scienze M CAVAL 2 14 Scienze M CAVAL 39 2 14 40 Seconda L FRANC 3 18 Seconda L FRANC 3 41 18 42 Seconda L FRANC 3 18 43 Secondal MELLA 3 18

Nell'esempio era presente una classe 3°\_art con complessive 49 ore.

| FILE Op      | erazioni Iniziali  | Co                   | nfigu  | razion         | ne       |            |        | E      | aboraz           | zione |        |                  | (              | Orari | o Pro  | vviso   | rio   |        |              |            |      |                |                   |              |       |         | Ho b     | piso          | gno       | di assistenza 🛛 As        | sistenza On         | Line          |
|--------------|--------------------|----------------------|--------|----------------|----------|------------|--------|--------|------------------|-------|--------|------------------|----------------|-------|--------|---------|-------|--------|--------------|------------|------|----------------|-------------------|--------------|-------|---------|----------|---------------|-----------|---------------------------|---------------------|---------------|
| Nome della   | a Scuola: Istituto | Secondari            | o di S | econ           | ido G    | rado       |        |        |                  |       |        |                  |                |       |        |         |       |        | ?            | Ň          | lume | ero In<br>Esis | dirizzi<br>tenti: | 8            | -     | ?       | Can      | ncell         | la        | Come Proc                 | edere?              |               |
| Denom        | inazioni degli     | nelle                |        | 1752.9         | 5        | 1752.9     | 1720   | 755    | 5                | 1078  | Se     | zioni            | Esis           | tenti | in cia | scun    | Indir | izzo c | li Stud      | lio        | 18   | Loid           | corre.            | 2000<br>1200 |       |         |          | aoa           |           | Calendario Settiman       | ale:                |               |
|              | nairizzi:          | stampe:              | A      | B              | 0<br>V   | D          | E      | F      | G                | Н     | L.     | J                | K              | Ē     | м      | N       | 0     | P      | Q            | B          | S    | П              | U                 | V            | W     | × ×     | і Г      | <u> </u>      | Z         | LU MA ME                  | GI VE SA            | A DO          |
| LSU          |                    | _                    | 1      | V              | 1        | 1          | R      |        | 1                |       |        | Г                |                | Г     | Г      |         |       |        |              | Г          | Г    |                | Г                 |              |       | Г       | Г        | -             |           | Ora 2:                    |                     |               |
| BLES         |                    |                      |        |                |          | V          | V      | V      |                  |       |        |                  |                | Г     |        |         |       |        |              |            |      |                | Г                 |              |       |         | Г        |               |           | Ora 3:                    |                     | _             |
| DLSU         | /LES               | _                    | Г      | Г              | Г        | Г          | V      |        | Г                | Г     | Г      | Г                | Г              | Г     | Г      | Г       | Г     | Г      | Г            | Г          | Г    | Г              | Г                 | Г            | Г     | Г       | Г        |               | Г         | Ora 5:                    |                     |               |
| EBIM         |                    |                      | Г      |                |          | П          |        |        | Г                |       | 2      |                  |                | Г     | Г      |         |       | Г      |              | П          | Г    |                | П                 |              | Г     | Г       | Г        |               | П         | Ora 6:                    |                     |               |
| SIA          | _                  |                      |        | V              | V        |            |        |        |                  |       |        |                  |                | Г     |        |         |       |        |              | Г          |      |                | Г                 |              | Г     |         | Г        |               | П         | Ora 8:                    |                     |               |
|              |                    |                      | V      |                |          |            |        |        | Г                |       |        | Г                |                | Г     | Г      |         | Г     |        | Г            | Г          |      | Г              | Г                 | Г            | Г     | Г       | Г        |               |           | Ora 9:                    |                     |               |
| BIM/S        | IA                 | _                    |        |                | V        |            |        |        | Г                |       |        |                  |                | Г     | Г      |         |       |        |              | Г          | Г    |                | Г                 |              |       | Г       | Г        | -             |           | Ora 10:<br>Ora 11:        |                     | -             |
|              |                    | _                    |        | П              |          |            |        |        | Π                |       |        | -                | -              | П     | Π      | ET.     |       |        |              | П          |      |                | Г                 |              |       |         | Г        | -             |           | Ora 12:                   |                     |               |
| -            |                    | _                    |        |                | -        |            |        |        | Г                | -     | -      | -                | -              | -     |        | -       |       |        |              | Г          | Г    |                | Г                 |              | -     |         |          | -             |           | Giorno Corto:             | -                   | ?             |
|              |                    | _                    | -      | -              | -        | -          | -      | -      | -                | Ē     |        | -                |                | Ē     | -      | -       | -     | -      | -            | -          | -    | -              | Ē                 | -            | Ē     | -       | Ē        |               | E.        | Le ore prolungate         |                     | 12            |
| -            |                    | _                    | E      | E              | -        | E          | E      | -      |                  | -     | -      | -                |                | -     | -      | -       | -     | -      | -            | -          | E    | -              | Ē                 | -            | -     | -       |          |               | -         | durano minuti:            | I _ ≛               |               |
|              |                    | _                    | E      | E              | E        | E          | Ē      | E      | E                |       |        | -                |                | Ē     |        | E       | E     | -      |              | Ē          | Ē    | E              | Ē                 | E            | E     | E       | Ē        |               | E.        | Gestione delle C          | lassi con<br>eciale | 2             |
|              |                    | _                    | Π      | Π              | Π        | Π          | Π      | Π      |                  | Π     |        | -                | Π.             | Π     | Π      |         | Π     | -      | -            | Π          | П    |                | П                 |              |       |         | П        | -             |           | (Sabato libero, Rienti    | i pomeridiar        | ni)           |
| Classi esis  | stenti in ciascuna | Sezione              | -      | 100            | _        | -          |        | -      | <u></u>          | 1     | -      | <u> </u>         |                | -     | -      |         | -     | -      | 1            | -          | -    |                |                   |              |       |         | silita   | 7.0           | liesh     | ilita Classi della Sezion | er                  |               |
| Sezione      | Indirizzo          | Classe               | C      | lasse          | <u>.</u> | Cla        | sse    | 1      | Classe           | •     |        | lasse            | •              |       | C      | C       | C     | C      | Tipolo       | ogia       |      |                |                   |              | 1     | 2       | Jillica  | 3             | 4 visau   | 5 6 7                     | 8 9                 |               |
| BA           | AFM                | 1A_spa<br>1B_fra_a.  | . 2    | A_sp<br>B_fra  | a        | 3B_        | fra_s  |        | 4A_tra           | a_sp. |        | A_tra            | a_sp.          |       |        |         |       |        | Norm         | ale<br>ale |      |                |                   |              | Γ     |         | Г        |               | Г         |                           | п п                 | ?             |
| CA           | AFM                | 1C_spa               | 2      | C_sp           | a        |            |        |        |                  |       |        |                  |                |       |        |         |       |        | Norm         | ale        |      | <b></b>        |                   |              | 1     |         |          |               |           |                           |                     |               |
| AL           | LSU                | 1AL_scie             | . 2    | AL_sc          | ie       | 3AĮ        | _scie  |        | 4AI_sc           | cienz | E      | iAl_so           | cienz          | 2     |        |         |       |        | Norm         | ale        |      |                | logia             | 18           | -1    | 2       |          | Sez           | zione     | e di Ginnasio / Liceo C   | lassico 🗖           | ?             |
| BL           | LSU                | 1BL_scie<br>1CL_scie | . 2    | BL_sc<br>CL_sc | ie       | 3BI<br>3CI | _scie  |        | 4BI_so<br>4CL so | cienz | L 5    | iBL_so<br>iCL_so | cienz<br>cienz | <br>, |        |         |       |        | Norm         | ale<br>ale | 1    | -              |                   | 12           |       | 1.5     |          | 2204          | WORKS AND |                           |                     |               |
| DL           | LSU                |                      |        | .01_00         |          | 3DI        | _scie  |        | 4DI_s            | cienz | 2 5    | DL.s             | cienz          | z     |        |         |       |        | Norm         | ale        |      |                |                   |              |       |         |          |               |           |                           |                     | $\mathcal{L}$ |
| EL<br>GL     | LSU                | 1EL_scie<br>1GL_scie |        |                |          |            |        |        |                  |       |        |                  |                |       |        |         |       |        | Norm<br>Norm | ale<br>ale |      |                |                   |              |       | Not     |          |               |           |                           |                     |               |
| DB           | BLES               | 1DEscie              | . 2    | DL_sc          | ie       | 251        |        |        |                  |       |        |                  |                |       |        |         |       |        | Norm         | ale        |      |                |                   |              |       | NUN     |          | MEP           | NHU       | ATE DI SALVARE!-          | 1975-1              |               |
| ня <u> </u>  | RIFS               |                      |        | 11 00          | -16      | 41         | ecie   |        |                  |       | -      |                  |                | _     | _      |         |       |        | Norm         | ale        |      |                |                   | SAL          | VA le | mod     | lifich   | ie.           |           | ABBANDUNA                 | e modifiche         | B:            |
| nserire il N | Nome dell'Istituto | Scolastico (         | serve  | e per i        | ntest    | are le     | e stam | npe pi | rodotte          | e dal | sister | na).             |                |       |        |         |       |        |              |            |      |                |                   |              |       |         |          |               |           |                           |                     |               |
|              |                    |                      |        |                |          |            |        |        |                  |       |        |                  |                |       |        |         |       |        |              |            |      |                |                   |              |       |         |          |               |           |                           |                     |               |
|              |                    |                      |        |                |          |            |        |        |                  |       |        |                  |                |       |        |         |       |        |              |            |      |                |                   |              |       |         |          |               |           |                           |                     |               |
|              |                    |                      |        |                |          |            |        |        |                  |       |        |                  |                |       |        |         |       |        |              |            |      |                |                   |              |       |         |          |               |           |                           |                     |               |
|              |                    |                      |        |                |          |            |        | -      |                  | 20000 |        |                  |                | -     | _      | 1.025-0 |       | _      |              |            |      |                |                   |              |       | _       |          |               | -         |                           |                     |               |
| FILE Upe     | erazioni Iniziali  | Cor                  | ntigur | razion         | e        |            |        | Ela    | aboraz           | tione |        |                  | 9              | Uran  | o Pro  | VVISO   | no    | -      |              |            |      |                |                   |              |       |         | Hot      | DISO          | igno      | di assistenza As          | sistenza Or         | n Line        |
| lome della   | a Scuola: Istituto | Secondario           | o di S | econ           | do G     | rado       |        |        |                  |       |        |                  |                |       |        |         |       |        | ?            | M          | Vume | ero In<br>Esis | dirizz<br>tenti:  | 8            | •     | ?       | Car<br>V | ncel<br>'uoti | lla<br>i  | Come Pro                  | cedere?             |               |
| Denomi       | nazioni degli      | nelle                |        |                |          |            |        |        |                  |       | Se     | zioni            | Esis           | tenti | in cia | scun    | Indir | izzo c | di Stuc      | lio        |      |                |                   |              |       | 1-1-1-1 |          |               |           | Calendario Settiman       | ale:                |               |
| in           | dirizzi:           | stampe:              | A      | B              | C        | D          | E      | F      | G                | Н     | 1      | J                | ĸ              | L     | м      | N       | 0     | P      | Q            | R          | S    | T              | U                 | Y            | W     |         |          | Y             | Ζ         | LU MA ME                  | GI VE S             | A DO          |
| AFM          |                    |                      | M      |                |          | M          | -      | 2      |                  | 2     | -      | 2                | 2              | 2     | -      | 2       | -     | 2      | -            | 2          |      | -              | -                 | 2            |       |         |          |               |           | Ora 1:<br>Ora 2:          |                     |               |
| LSU<br>DLCC  |                    |                      | V      | V              | V        | N.         | V      |        |                  | Ц.    |        | L.,              | L              |       | 1      |         |       | L.,    |              | L.,        | 1    |                | 1                 | 1            | 1     | L.      | 1        |               | μ.        | Ora 3:                    |                     |               |
| BLES         |                    |                      | 100    | -              | -        |            |        | 17     | <b>F</b>         | 100   | - C    | <b>C</b>         | <b>F</b>       | 100   | -      | 100     | -     | 100    | <b>1</b>     | 100        | -    | - E            | 100               | - E          | - m   | 5 P     | 5 P      |               | <b>1</b>  |                           |                     |               |
| DIOU         | 4.FC               |                      |        |                |          | 2          | •      | 2      |                  |       |        |                  |                |       |        |         |       |        |              |            |      |                |                   |              |       |         |          |               |           | Ora 4:                    |                     |               |

## Sono state create due classi separate una 3ARim e una 3Asia dal punto 1.

| ome della  | Scuola: Istitu                      | to Secondario | o di S | econ  | ido G  | rado                |                   |                   |          |      |       |         |        |        |      |        |       | ?       | 33   | - canno | Esist  | enti: | 8 .   | -      | ? `    | Vuo    | ti         |                  | Come                  | TIUCE               | Jele i  |          |
|------------|-------------------------------------|---------------|--------|-------|--------|---------------------|-------------------|-------------------|----------|------|-------|---------|--------|--------|------|--------|-------|---------|------|---------|--------|-------|-------|--------|--------|--------|------------|------------------|-----------------------|---------------------|---------|----------|
| Denomir    | nazioni degli                       | nelle         |        |       |        |                     |                   |                   |          |      | Sezio | ni Esi: | stenti | in cia | scun | Indiri | zzo d | li Stuc | lio  |         |        |       |       | 111    | 1000   |        | 12         | Calend           | lario Set             | timanale            | (       |          |
| in         | dirizzi:                            | stampe:       | A      | В     | C      | D                   | E                 | F                 | G        | н.   | IJ    | K       | L      | М      | N    | 0      | P     | Q       | R    | S       | T      | U     | V     | W      | ×      | Y      | Ζ          |                  | LU M                  | A ME G              | I VE    | SA       |
| AFM        |                                     |               | ~      | 2     | ~      | M                   |                   |                   |          |      |       |         |        |        |      |        |       |         |      |         |        |       |       |        |        |        |            | Ora 1:           |                       |                     |         |          |
| LSU        |                                     |               | •      | •     | •      | ~                   | ◄                 |                   | ~        |      |       |         |        |        |      |        |       |         |      |         |        |       |       |        |        |        |            | Ora 3:           |                       |                     |         |          |
| B LES      |                                     |               |        |       |        | <ul><li>✓</li></ul> | $\mathbf{\nabla}$ | $\mathbf{\nabla}$ |          |      |       | Γ       |        | Γ      |      |        |       | Γ       |      | Γ       |        | Γ     |       |        |        |        |            | Ora 4:           |                       |                     |         |          |
| D LSU,     | 'LES                                |               | Γ      | Γ     | Γ      | Γ                   | ☑                 | Γ                 |          |      |       | Γ       |        | Γ      |      | Γ      |       | Γ       |      | Γ       | Γ      | Γ     | Γ     | Γ      | Γ      |        | Γ          | 0ra 5:           |                       |                     |         |          |
| E RIM      |                                     |               | ~      | Г     | Г      |                     | Г                 | Г                 |          |      | 7     | Г       |        | Γ      |      | Г      |       | Г       |      | Г       |        | Г     | Г     | Г      | Г      | Γ      | Г          | Ura 6:<br>Ora 7: |                       |                     |         | -        |
| SIA        |                                     |               | ~      | •     | ~      |                     | Г                 |                   | Г        | Г    |       | Г       |        | Г      |      |        |       | Г       |      | Г       |        | Г     | Г     | Г      | Г      |        |            | Ora 8:           |                       |                     |         | 1        |
| C          |                                     | - 5           |        |       |        |                     | Г                 |                   |          | Г I  |       | Г       |        | Г      |      |        |       |         |      | <b></b> |        |       |       |        | Г      |        | Г          | 0ra 9:           |                       |                     |         |          |
| DIM /CI    | A ::                                |               |        | -     |        | -                   | -                 | -                 | -        |      |       | -       | -      | -      |      | -      |       |         |      | -       |        | -     | -     | -      | -      |        |            | Ora 10           |                       |                     |         | -        |
| 1110/31    | <u> </u>                            | _             | -      | -     | -      | -                   | -                 | -                 | -        |      |       | -       | -      | -      | -    | -      | -     | -       | -    | -       | -      | -     | -     | -      | -      | -      | -          | Ora 12           |                       |                     |         | $\vdash$ |
|            |                                     | _             |        |       |        |                     |                   |                   |          |      |       |         |        |        |      |        |       |         |      |         |        |       |       |        |        |        |            |                  | Giorne I              | Carter [            | 1       | 5        |
|            |                                     |               | Π      | Π     | Π      | Π                   | Π                 | Π                 |          |      |       | Π       |        | Π      | П    | Π      | Π     | Π       | Π    | Π       | Π      | Π     | Π     | Π      | Γ      | Π      |            |                  | Giorno I              | routo: T            | -       | -        |
|            |                                     |               |        |       |        |                     |                   |                   |          |      |       |         |        |        |      |        |       |         |      |         |        |       |       |        |        |        |            | Leo              | ore prolu<br>durano r | ngate   <br>ninuti: |         | -        |
|            |                                     |               | Γ      |       |        | Γ                   | Γ                 |                   |          |      |       | Γ       | Γ      | Γ      |      |        |       | Γ       |      | Γ       | Γ      |       | Γ     | Γ      | Γ      |        | Γ          | C.               |                       | ollo Clav           |         | 1        |
|            |                                     |               | Γ      | Γ     | Γ      | Π                   | Γ                 | Γ                 | Γ        |      |       | Г       | Π      | Γ      |      | Γ      |       | Γ       | Π    | Γ       | Γ      | Γ     | Γ     | Γ      | Γ      | Γ      |            | ue               | calenda               | rio spec            | iale    |          |
|            |                                     |               | Γ      |       | Γ      | Γ                   | Γ                 |                   |          |      |       | Г       | Π      | Γ      |      |        |       | Γ       |      | Γ       | Γ      | Γ     |       | Γ      | Γ      |        | Γ          | (Sabato          | o libero,             | Rientri p           | omerid  | liani    |
| assi esisl | tenti in ciascun                    | a Sezione —   |        |       |        |                     |                   |                   |          |      |       |         |        |        |      |        |       |         |      | _       | 11.01  |       |       | 11.001 | АЫ     | lita / | Dieab      | ulita Class      | ei della 9            | aziona              | A.F.    |          |
| ezione     | Indirizzo                           | Classe        | C      | lasse | 1      | Clas                | sse               | 0                 | lasse    |      | Clas  | se      |        | C      | C    | C      | C     | Tipol   | ogia |         |        |       |       |        | 2      | 2      | 101000     | F                | c c                   | 7 (                 |         |          |
| <i>.</i> : | LSU                                 | 1EL_scie      |        |       |        |                     |                   |                   |          |      |       |         |        |        |      |        |       | Norm    | ale  |         | -      |       |       |        | É.     | ्<br>च | 4          | 1 🗖              | Ê                     |                     |         | -        |
| 3          | BLES                                | 1DI scie      | . 21   | DI so | ie     |                     |                   |                   |          |      |       |         |        |        |      |        |       | Norm    | ale  |         |        |       |       |        |        | 14.    | te<br>Nora | e dest           | 1                     | 1 - 1 - 1           | -       | -        |
| 3          | B LES                               |               | 21     | EI_sc | ie     | 3EL                 | _scie.            |                   |          |      |       |         |        |        |      |        |       | Norm    | ale  |         | Tipole | ogia  |       | 1      | I asto | ) Нар  | oido: A    | Abilita tuti     | te le Lla             | ssi da 1            | a 5j    | 4        |
|            | BLES                                | 1Fl_scie      |        |       |        |                     |                   | × .               |          |      | CC1   | 100     |        |        |      |        |       | Norm    | ale  |         | Norn   | nale  | -     |        | ?      | Se     | ezione     | e di Ginna       | asio / Li             | ceo Clas            | sico 🗆  |          |
| ;          | E BIM                               |               |        | -     |        | 344                 | a rim             | 4                 | EI_SCI   | ienz | 5EL   | les     |        |        |      |        |       | Norm    | ale  |         |        | -     | 2 2   |        | _      | 2122   |            |                  | (2)                   |                     |         | -        |
|            | EBIM                                |               |        |       | -      | und                 | s min             | 4                 | ltri fra | a sn | 5ltri | relazi  | io     |        |      |        |       | Norm    | ale  |         |        | - 2   | Camb  | bia Se | ezion  | e / In | ndirizz    | o / Anno         | di una l              | Classe              |         |          |
| 6          | SIA                                 |               |        |       |        |                     |                   |                   |          |      |       |         | 152272 |        |      |        |       | Norm    | ale  |         |        |       |       |        |        |        |            |                  |                       |                     |         |          |
| 6          | SIA                                 |               |        |       |        |                     |                   | 4                 | P_sist   | temi | 5P_   | sistem  | ni     |        |      |        |       | Norm    | ale  | 1       |        |       |       |        | ION    | ріме   | ытю        |                  | CALIVAD               | DET.                |         |          |
| 6          | SIA                                 |               |        |       |        |                     |                   | 4                 | P1_si    | ste  | 5P1   | _siste  |        |        |      |        |       | Norm    | ale  |         | -      |       |       | - 12   | NON    | DIME   | initio     | ALE DI           | SALVA                 | 1111                |         | _        |
| <u> </u>   | C                                   |               |        |       |        | 30                  | ena               |                   |          |      |       |         |        |        |      |        |       | Norm    | ale  |         |        | 5     | SALV. | Ale    | modif  | iche   |            | A                | BBAND                 | ONA le              | modific | she      |
| -          | 2. 7                                | 141           |        |       |        |                     |                   |                   |          |      |       |         |        |        |      |        |       | - 8     |      |         | _      |       |       |        |        |        |            |                  |                       |                     |         | _        |
| ezionare   | e una Sezione,                      | e specificare | quali  | Casi  | si esi | stono               | l.                |                   |          |      |       |         |        |        |      |        |       |         |      |         |        |       |       |        |        |        |            |                  |                       |                     |         |          |
| Jei azior  | ie ueve essere<br>re il pulsante ra | eseguita per  | ita la | Class | une e  | sister              | ne.               |                   |          |      |       |         |        |        |      |        |       |         |      |         |        |       |       |        |        |        |            |                  |                       |                     |         |          |
|            |                                     |               |        |       |        |                     |                   |                   |          |      |       |         |        |        |      |        |       |         |      |         |        |       |       |        |        |        |            |                  |                       |                     |         |          |

| FILE Ope                   | erazioni Iniziali                    | Cor                           | nfigur        | razion         | ne               |                 |            | Ela | abora   | zione  |   |        |             | Orario | o Pro       | vviso      | rio   |        |        |              |      |        |                   |       |       | H     | lo bis      | ogno        | di assis       | stenza                    |                     | Assiste            | nza Or    | i Line |
|----------------------------|--------------------------------------|-------------------------------|---------------|----------------|------------------|-----------------|------------|-----|---------|--------|---|--------|-------------|--------|-------------|------------|-------|--------|--------|--------------|------|--------|-------------------|-------|-------|-------|-------------|-------------|----------------|---------------------------|---------------------|--------------------|-----------|--------|
| Nome della                 | Scuola: Istitute                     | o Secondario                  | o di S        | econ           | ndo G            | rado            |            |     |         |        |   |        |             |        |             |            |       |        | ?      | ١            | lume | ro Ind | dirizzi<br>tenti: | 8     | -     | ? 0   | Canc<br>Vuo | ella<br>sti |                | C                         | ome F               | rocede             | re?       |        |
| Denomii<br>in              | nazioni degli<br>dirizzi:            | nelle<br>stampe:              | ٨             | Р              | C                | D               | F          | F   | 6       | а Ца   | s | ezion  | i Esis<br>K | tenti  | in cia<br>M | iscun<br>M | Indir | izzo ( | di Stu | dio<br>P     | c    | т      |                   | v     | - L   |       | V           | 7           | Caler          | ndario                    | Settim<br>I MAII    | anale:<br>VELGI    | IVE IS    |        |
| A AFM                      |                                      | <u> </u>                      | Š             | 1              | V                | V               | Ē          | Ē   | Π       |        | Π | Ē      |             |        |             |            |       | Ē      | Ē      |              | Ē    | É      | Ē                 | ŕ     | Ē     | Ê     | Ē           | Ē           | Ora 1          | 6                         |                     |                    |           |        |
| LSU                        |                                      | _                             | •             | •              | •                | ~               | •          |     | •       |        |   |        |             |        |             |            |       |        |        |              |      |        |                   |       |       |       |             |             | Ora 2          | 2                         |                     |                    |           |        |
| BLES                       |                                      | -i-                           |               |                |                  | •               | •          | •   |         |        | Π |        | Γ           | Γ      |             |            |       |        |        |              |      |        | Γ                 | Г     | Γ     |       |             |             | Ora 3          | л<br>4:                   |                     |                    |           |        |
| D LSU                      | /LES                                 | — <del>  —</del>              | Г             | Г              | Г                | Π               | ☑          | Г   | Г       | Г      | П | Γ      | Г           | Г      | Г           | Г          | Г     | Г      | Г      | Г            | Г    | Γ      | Г                 | Г     | Г     | Π     | Г           | Γ           | Ora 5          | j:                        |                     |                    |           |        |
| ERIM                       |                                      | — i—                          | ~             |                |                  |                 |            |     | Г       |        | • |        | Г           |        |             |            |       |        |        | Г            |      |        | Г                 |       |       |       |             |             | Ora 6<br>Ora 7 | $\frac{\hat{x}}{\hat{x}}$ |                     |                    |           |        |
| SIA                        |                                      |                               | ~             | •              | •                |                 |            |     |         |        |   |        |             | Г      |             |            |       |        |        |              |      |        |                   | Г     | Γ     |       |             | Γ           | Ora 8          | 3:                        |                     |                    |           |        |
|                            |                                      |                               | •             |                |                  |                 |            |     |         |        |   |        |             |        |             |            |       |        |        |              |      |        |                   |       |       |       |             |             | Ora 9          | <u>);</u>                 | -                   |                    |           |        |
| RIM/SI                     | A                                    | — <u>;</u> —                  |               |                | •                |                 |            |     |         |        |   |        |             |        |             |            |       |        |        |              |      |        |                   |       |       |       |             |             | Ora 1          | 11:                       |                     |                    |           |        |
| - [                        | 2.04                                 | _                             |               | П              | П                | П               |            | Г   |         | Π      | П | Г      | П           | П      | П           |            | П     |        | П      | Г            | П    | П      |                   | П     | П     | П     |             | П           | Ora 1          | 2:                        |                     |                    |           |        |
| -                          |                                      | _                             |               |                |                  | Π               | Г          |     | Π       | Π      | Г |        | Π           | П      |             |            | Π     | П      | П      |              | П    |        | Г                 | П     | П     | Π     |             | Π           |                | Gior                      | rno Coi             | to:                | -         | ] ?    |
| - [                        |                                      |                               |               | Г              |                  |                 |            | Г   |         |        | Г | Г      |             | Г      |             |            |       |        |        |              |      |        |                   |       | П     |       | Г           |             | Le             | ore p                     | rolung              | ate                | 125       | 12     |
| - [                        |                                      |                               |               | Г              |                  |                 |            |     |         |        | П |        |             | Π      |             |            |       |        |        |              |      |        |                   |       | Π     |       |             |             |                | dura                      | no min              | uti: I             | 10        | -      |
| -                          |                                      |                               |               |                |                  |                 |            |     |         |        |   |        |             |        |             |            |       |        |        |              |      |        |                   |       |       |       |             |             | G              | iestion<br>cale           | ne delle<br>endario | e Classi<br>specia | con<br>le | ?      |
|                            |                                      |                               |               |                |                  |                 |            |     |         |        |   |        |             |        |             |            |       |        |        | Г            |      |        |                   |       |       |       |             |             | (Saba          | ato libe                  | ero, Rie            | entri pol          | meridia   | ni)    |
| Classi esis                | tenti in ciascuna                    | Sezione                       | _             |                | -                |                 | 50-52      |     | 50-55   | 50-55  | - | -      | 50-52       |        |             |            |       |        |        | -            | _    | 50-52  | 20-52             | 50-52 | 50-5  | Δbi   | lita /      | Disat       | oilita Cla     | acci de                   | la Sez              | ione: [            | AC        |        |
| Sezione                    | Indirizzo                            | Classe                        | 0             | lasse          |                  | Cla             | sse        | 1   | Classe  | e      |   | Class  | e           |        | C           | C          | C     | C      | Tipol  | logia        |      |        |                   |       | 1     | 2     | 3           | 4           | 5              | 6                         | 7                   | 8                  | дэ<br>9   |        |
| EB                         | BLES                                 | IDI_scie                      | 2             | DI_sc<br>El_sc | sie              | 3EI             | _scie      |     |         |        |   |        |             |        |             |            |       |        | Norm   | nale         |      |        |                   | -     |       | -     | ~           | E           |                | Ē                         | Т                   |                    |           | ?      |
| FB                         | B LES                                | 1FI_scie                      |               |                |                  |                 |            |     | 4FL o   | cienz  |   | 5E1    | lee         |        |             |            |       |        | Norm   | nale         |      | Time   |                   | 1     | - (1  | Tasto | Rap         | oido: A     | Abilita tu     | utte le                   | Classi              | da 1 a             | 5)        |        |
| AE                         | E RIM                                |                               |               |                |                  | 346             | e rim      |     |         | olonic |   |        |             |        |             |            |       |        | Norm   | nale         |      | Not    | male              |       | 7     | ?     | S           | ezion       | e di Gin       | inasio                    | /Lice               | o Classi           | со 🗆      | ?      |
| IE<br>AS                   | E HIM<br>SIA                         | 1                             |               |                |                  | 34:             | sia        | ľ   | 4ltri_h | ra_sp  | L | 5ltri_ | relazio     | )      |             |            |       |        | Norm   | nale<br>nale |      |        |                   | Carol | hin C | ezion | - / Ir      | odiriaa     | o / Ann        | oo di i                   | ina Cla             |                    | 1         | 2      |
| BS                         | SIA                                  |                               | -1-           | 10             |                  |                 |            |     | 4P_si   | stemi  |   | 5P_s   | istemi      |        |             |            |       |        | Norm   | hale         |      |        |                   | Cani  | C BIU | ezion | e / Ir      | 101122      | 07 Ann         | io uru                    | ina cia             | 226                |           | -f     |
| AC                         | C                                    |                               |               |                |                  | 34_             | spa_       |     | +F 1_3  | siste  |   | UF1_   | siste.      |        |             |            |       |        | Norm   | nale         |      | _      |                   |       | -     | NON   | пім         | ENTI        | ATE D          | 11 5 61                   | VARE                |                    |           |        |
| CR                         | RIM/SIA                              |                               |               |                |                  | 3_a             | art_rel    | L   |         |        |   |        |             |        |             |            |       |        | Norm   | nale         | 1    |        | 3                 | SALV  | A le  | modif | fiche       | -14114      |                | ABBA                      | NDON                | IA le m            | odifiche  |        |
|                            |                                      |                               |               |                |                  |                 | _          |     |         |        |   |        |             |        |             |            |       |        |        |              |      | L      |                   | No.   |       |       |             |             |                |                           |                     |                    |           | -      |
| Selezionari<br>L'operazion | e una Sezione, e<br>ne deve essere ( | e specificare<br>eseguita per | quali<br>ogni | Sezio          | isi esi<br>one e | stonc<br>sister | i.<br>hte, |     |         |        |   |        |             |        |             |            |       |        |        |              |      |        |                   |       |       |       |             |             |                |                           |                     |                    |           | ~      |
| (Si può usa                | are il pulsante rap                  | oido che abili                | ita le        | Class          | si da            | 1 a 5           | ].         |     |         |        |   |        |             |        |             |            |       |        |        |              |      |        |                   |       |       |       |             |             |                |                           |                     |                    |           | v      |
|                            |                                      |                               |               |                |                  |                 |            |     |         |        |   |        |             |        |             |            |       |        |        |              |      | _      |                   |       |       |       |             |             |                |                           |                     |                    |           | _      |

Per tutti i docenti comuni ai due indirizzi dal punto 6A, si è modificata la classe 3°\_art assegnando invece la 3ARim ed inserendo in basso l'articolazione con la 3Asia.

| FIL                   | E Opera                                                | azioni                                 | Iniziali                                                                           | Config                  | gurazione    |          | Elal                       | orazione                             | J   | Or                | ario P         | rovvis             | orio                   |                          |                         |             |        | Ha                    | bisog    | no di assiste           | enza                | Assist                | enza ( | On Line             |
|-----------------------|--------------------------------------------------------|----------------------------------------|------------------------------------------------------------------------------------|-------------------------|--------------|----------|----------------------------|--------------------------------------|-----|-------------------|----------------|--------------------|------------------------|--------------------------|-------------------------|-------------|--------|-----------------------|----------|-------------------------|---------------------|-----------------------|--------|---------------------|
| Prof<br>Fittizio      | essore<br>p privo p                                    | MAI                                    | RSA<br>Escludere                                                                   | . ?                     | Fittizio 🥅   | ▼<br>?   | Ora di Rice<br>Ore Potenzi | vimento 🔽 🤶                          |     | Ore di<br>Sostegr | io<br>7 🔽      | 2                  | <- Stess               | a materia<br>Sedente     | Stessa<br>Succ          | materia ->  |        | Salva senz<br>conferm | ia 🗖     | ANNO NU<br>classi all'a | IOVO: a<br>inno su  | avanza le<br>ccessivo | ?      | Com<br>fare         |
| di                    | vincoli "                                              | 10                                     | da stampe                                                                          | M                       | ENSA '       |          | / Dispo                    |                                      | -   | 10 _              |                |                    | 10                     |                          | Le.                     |             |        |                       | 1 411    | 1 411                   | 1.1                 | 1 1                   | -      |                     |
| 1<br>2<br>3<br>4<br>5 | 4P_si<br>4P_si<br>5P_si<br>5P_si<br>3Ae rim<br>3Ae rim | 32<br>32<br>32<br>32<br>32<br>32<br>32 | LINGUA E L<br>STORIA<br>LINGUA E L<br>STORIA<br>LINGUA E L<br>STORIA<br>Totale ore | a ita<br>A ita<br>A ita |              | <u> </u> | 18                         | 4<br>2<br>4<br>2<br>4<br>2<br>4<br>2 | 11  |                   | 3              | 2 [<br>2 [<br>2 [  |                        |                          |                         | or op       | 0      |                       |          |                         |                     | 100                   |        |                     |
| -                     | uggiungi                                               | Nuov                                   | a Classe                                                                           | SU<br>?                 | GGERIM       | ENTO     | : potete usare<br>Materia  | il doppio clíck p                    | per | corregg           | ere ra<br>Ore[ | pidam              | ente le c              | re di lezio              | ne. ——                  |             |        |                       |          | diquiera                | ?                   | in                    |        |                     |
|                       | Aggiur<br>Class                                        | ngile<br>sielimi                       | ultime<br>inate                                                                    | ?                       | e rim        | •        | ? LINGU                    | a e la Italian                       | ١A  |                   | ?              | -1                 | +1 4                   | ? 5                      | iolo in Ora             | ario Provvi | sorio  |                       |          | prolungate              | 0                   | ✓ d                   | asse   | 1                   |
| 1 82                  | [Cancl E                                               | - limina                               | a Classe                                                                           | 2                       | Laborato     | orio o   | Gruppo Labor               | atori                                |     |                   |                | Ore                | di Labor               | atorio o di              | Conversa                | zione       |        | v                     | ?        | Materia                 | princip-<br>di conc | ale del do<br>orso)   | cente  |                     |
| lı<br>Ins             | nserisci N<br>erisci Nu                                | Nuova<br>uovo l                        | a Materia                                                                          | ? ?                     | Convers      | azion    | e / Comprese               | ▼?<br>nza<br>▼?                      |     | I.T.P             | . di L         | aborati<br>1.T.F   | orio o Co<br>º. di Lab | nversator<br>pratorio pr | e Lingua<br>esente pe   | o Professo  | ore in | compreser             | nza<br>? | LINGU                   | A E LA<br>sci Nuc   | ITALIAN               | A sore | 2 <sup>7</sup><br>? |
| Attre:                | zzatura c                                              | di pale                                | estra da compa                                                                     | attare                  |              |          | → ? N. all                 | evi 🗸 💌                              | ?   |                   | A              | ttrezza            | L'I.T.P.<br>atura di L | deve esse<br>aboratoric  | ere preser<br>della gio | nte a 👘     |        | -                     | ?        | E                       | limina il           | Professor             | е      | ?                   |
| SUG(<br>are di        | GERIME<br>lezione.                                     | INTO:                                  | usate il DOPf                                                                      | PO CLICK                | . sulla riga | per c    | orreggere vel              | ocemente le                          | •   |                   | ilassi<br>Aj   | articola<br>ggiung | ate con<br>i           | a Elimina                | 3Ae rim<br>articolata   | 34:         | sia    | 4                     | ?        | PROV                    | A l'orar            | io del Prol<br>ABB    | essore | AHE!                |

Per i docenti di indirizzo si è assegnata la 3Arim oppure la 3Asia in funzione della materia e dell'indirizzo specifico.

Dopo questa operazione dal punto 6B si è verificato il monte ore delle classi 3ARim e 3Asia che deve essere corretto.

La 3A\_art dovrà essere vuota.

Quando si effettuerà l'esportazione in ClasseViva sarà possibile sincronizzare le due nuove classi facendole di nuovo confluire nell'unica 3A\_art presente in ClasseViva.

Per le compresenze, i sottogruppi di lingua e gli abbinamenti potete consultare i nostri tutorial che trovate sulla pagina iniziale di ODI cliccando sul bottone "*Consigli per casi particolari*" come in figura

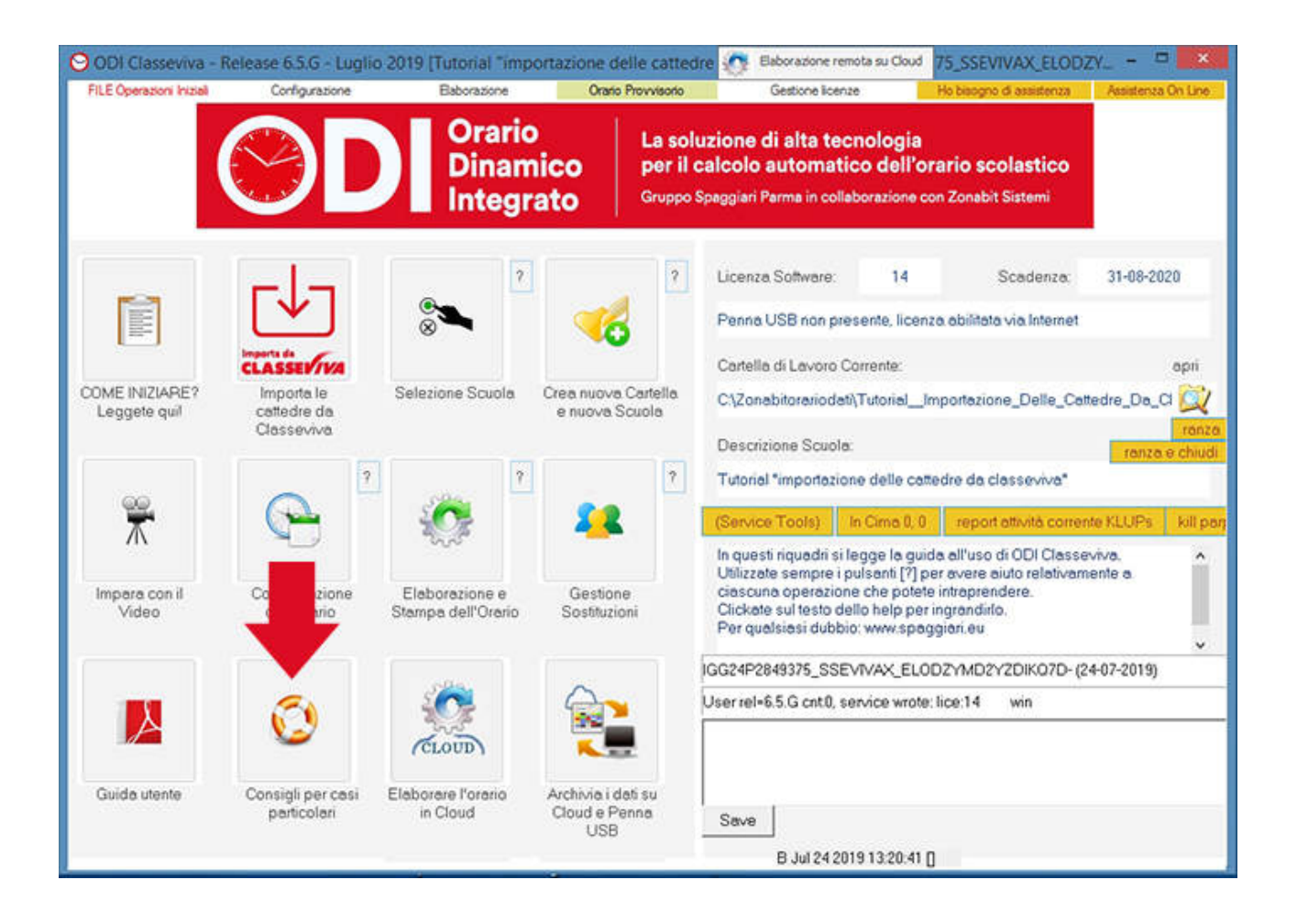

Vi consigliamo, una volta importati i dati, di salvarli sui nostri cloud.

Per fare questo scegliete dalla pagina iniziale il bottone "*Archivia i dati su Cloud*" e salvate una copia dei dati su cloud assegnandogli un nome.

Anche nelle fasi successive del lavoro vi consigliamo di salvare i dati su cloud giornalmente.

Potrete tenere su cloud anche più versione diverse dell'orario e recuperare quella che vi interessa in un momento successivo.

Se non siete pratici potete seguire il tutorial relativo al cloud che si trova nella sezione "Consigli per casi particolari".

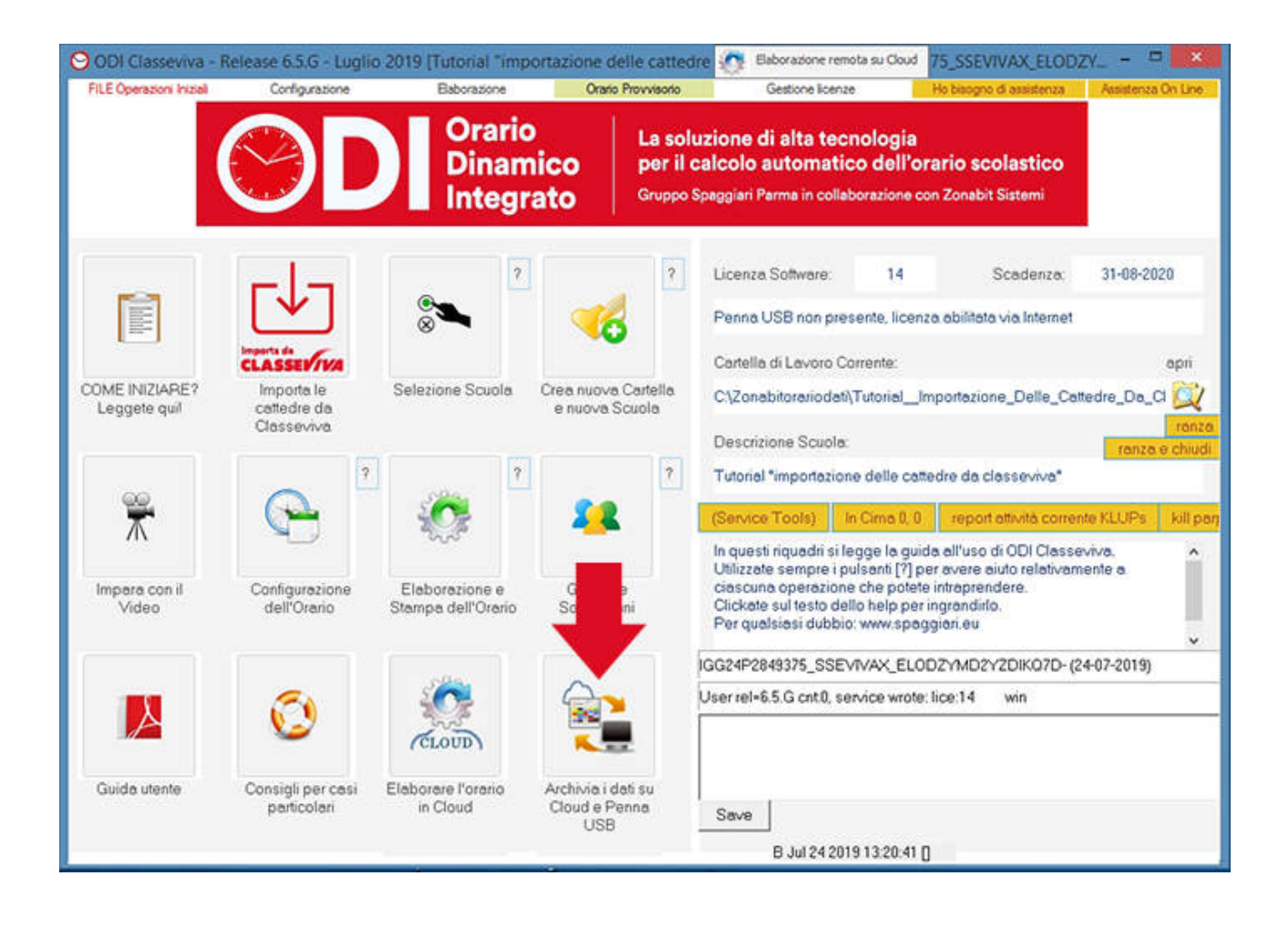